Panduan Mengatasi Masalah - Model dc5800 HP Compaq Business PC © Copyright 2008 Hewlett-Packard Development Company, L.P. Informasi yang terdapat dalam dokumen ini dapat berubah sewaktu-waktu tanpa pemberitahuan.

Microsoft, Windows, dan Windows Vista adalah merek dagang atau merek dagang terdaftar dari Microsoft Corporation di Amerika Serikat dan/atau negara/kawasan lainnya.

Satu-satunya jaminan atas produk dan layanan HP tercantum dalam pernyataan jaminan yang disertakan dalam produk dan layanan tersebut. Tidak ada bagian dari dokumen ini yang dapat dianggap sebagai jaminan tambahan. HP tidak bertanggung jawab atas kesalahan teknis maupun editorial ataupun kekurangan yang tercantum dalam perjanjian ini.

Dokumen ini berisi informasi hak milik yang dilindungi oleh hak cipta. Dokumen ini tidak boleh difotokopi, diperbanyak atau diterjemahkan ke bahasa lain tanpa izin tertulis sebelumnya dari Hewlett-Packard Company.

#### Panduan Mengatasi Masalah

HP Compaq Business PC

Model dc5800

Edisi Pertama (Januari 2008)

Nomor Komponen Dokumen: 460189-BW1

## **Tentang Buku Ini**

- ▲ **PERINGATAN!** Teks yang ditampilkan dengan simbol ini menunjukkan bahwa jika petunjuk tidak dijalankan, maka dapat mengakibatkan cedera tubuh atau kematian.
- △ **PERHATIAN:** Teks yang ditampilkan dengan simbol ini menunjukkan bahwa pelanggaran atas petunjuk yang diberikan dapat mengakibatkan kerusakan perangkat atau kehilangan informasi.
- **CATATAN:** Teks yang ditampilkan seperti ini berisi informasi tambahan yang penting.

# lsi

### 1 Fitur Diagnostik Komputer

| HF | P Insight Diagnostics                                         | 1 |
|----|---------------------------------------------------------------|---|
|    | Mengakses HP Insight Diagnostics                              | 1 |
|    | Tab Survey                                                    | 2 |
|    | Tab Test                                                      | 3 |
|    | Tab Status                                                    | 3 |
|    | Tab Log                                                       | 4 |
|    | Tombol Help                                                   | 4 |
|    | Menyimpan dan Mencetak Informasi dalam HP Insight Diagnostics | 5 |
|    | Mendownload Versi Terbaru HP Insight Diagnostics              | 5 |
| Me | elindungi Perangkat Lunak                                     | 5 |
| HF | P Backup and Recovery Manager                                 | 6 |

### 2 Mengatasi Masalah Tanpa Diagnostik

| Keselamatan dan Kenyamanan                   | 7  |
|----------------------------------------------|----|
| Sebelum Menghubungi Dukungan Teknis          | 7  |
| Saran Praktis                                | 8  |
| Mengatasi Masalah Umum                       | 10 |
| Mengatasi Masalah Daya                       | 14 |
| Mengatasi Masalah Disket                     | 15 |
| Mengatasi Masalah Hard Drive                 | 18 |
| Mengatasi Masalah Pembaca Kartu Media        | 21 |
| Mengatasi Masalah Tampilan                   | 23 |
| Mengatasi Masalah Audio                      | 27 |
| Mengatasi Masalah Printer                    | 29 |
| Mengatasi Masalah Keyboard dan Mouse         | 30 |
| Mengatasi Masalah Pemasangan Perangkat Keras | 32 |
| Mengatasi Masalah Jaringan                   | 35 |
| Mengatasi Masalah Memori                     | 38 |
| Mengatasi Masalah Prosesor                   | 40 |
| Mengatasi Masalah CD-ROM dan DVD             | 41 |
| Mengatasi Masalah Drive Key                  | 43 |
| Mengatasi Masalah Komponen Panel Depan       | 44 |
| Mengatasi Masalah Akses Internet             | 45 |
| Mengatasi Masalah Perangkat Lunak            | 47 |
| Menghubungi Dukungan Pelanggan               | 48 |
|                                              |    |

### Apendiks A Pesan Kesalahan POST

| Kode Numerik dan Pesan Teks POST |  |
|----------------------------------|--|
|----------------------------------|--|

| Menafsirkan Kode Lampu LED Panel Depan dan Suara Diagnostik POST | 57 |
|------------------------------------------------------------------|----|
| Apendiks B Keamanan Sandi dan Pengaturan Ulang CMOS              |    |
| Mengatur ulang Jumper Sandi                                      | 62 |
| Menghapus dan Mengatur Ulang CMOS                                | 63 |
| Apendiks C Drive Protection System (DPS)                         |    |
| Mengakses DPS melalui Computer Setup                             | 66 |
|                                                                  |    |
| ndeks                                                            | 67 |

# **1 Fitur Diagnostik Komputer**

## **HP Insight Diagnostics**

#### **CATATAN:** HP Insight Diagnostics tercakup di CD hanya pada model komputer tertentu.

Utilitas HP Insight Diagnostics memungkinkan Anda melihat informasi tentang konfigurasi perangkat keras pada komputer dan menjalankan uji diagnostik perangkat keras pada subsistem komputer. Utilitas ini akan memudahkan proses identifikasi, diagnosis, dan menemukan masalah perangkat keras secara efektif.

Tab Survey akan ditampilkan saat Anda menjalankan HP Insight Diagnostics. Tab ini menunjukkan konfigurasi komputer yang aktif saat ini. Dari tab Survey, Anda dapat mengakses beberapa kategori informasi tentang komputer. Tab lainnya berisi informasi tambahan, termasuk pilihan uji diagnostik dan hasil pengujian. Informasi pada setiap layar utilitas dapat disimpan sebagai file html dan disimpan di disket atau USB HP Drive Key.

Gunakan HP Insight Diagnostics untuk memastikan semua perangkat yang terpasang pada komputer dapat dikenali oleh sistem dan berfungsi dengan baik. Menjalankan pengujian adalah pilihan, namun Anda disarankan untuk menjalankannya setelah memasang atau menyambungkan perangkat baru.

Anda harus menjalankan pengujian, menyimpan hasil pengujian, dan mencetaknya sehingga Anda memiliki laporan tercetak sebelum menghubungi Customer Support Center.

TATATAN: Perangkat pihak ketiga kemungkinan tidak terdeteksi oleh HP Insight Diagnostics.

### **Mengakses HP Insight Diagnostics**

Untuk mengakses HP Insight Diagnostics, Anda harus membuat Recovery Disc Set, lalu melakukan boot pada CD yang berisi utilitas. HP Insight Diagnostics juga dapat didownload dari <u>http://www.hp.com</u>. Untuk informasi lebih lanjut, lihat <u>Mendownload Versi Terbaru HP Insight</u> <u>Diagnostics pada hal. 5</u>.

CATATAN: HP Insight Diagnostics hanya disertakan sebagai bagian dari Recovery Disk Set pada model komputer tertentu.

Jika sudah membuat Recovery Disc Set, mulai laksanakan prosedur berikut pada langkah 4.

- 1. Klik Start > HP Backup and Recovery > HP Backup and Recovery Manager untuk membuka Backup and Recovery Wizard, kemudian klik Next.
- 2. Pilih Create a set of recovery discs (Recommended) lalu klik Next.
- 3. Ikuti petunjuk dalam Wizard untuk membuat Recovery Disc Set.
- Gunakan Windows Explorer untuk mencari CD yang memuat direktori compaq\hpdiags pada Recovery Disc Set.

- 5. Saat komputer dalam keadaan hidup, masukkan CD ke dalam drive optik pada komputer.
- 6. Matikan sistem operasi, kemudian matikan komputer.
- 7. Hidupkan komputer. Sistem akan di-boot dari CD.
- CATATAN: Jika sistem tidak mem-boot dari CD yang terdapat di drive optik, Anda harus mengubah urutan boot pada Computer Setup (F10) agar sistem mencoba boot ke drive optik sebelum booting ke hard drive. Lihat *Panduan Computer Setup (F10) Utility* untuk informasi lebih lanjut.
- 8. Pilih bahasa yang sesuai, kemudian klik **Continue**.
- CATATAN: Disarankan agar Anda menentukan keyboard default untuk bahasa Anda kecuali Anda ingin menguji keyboard tertentu.
- 9. Pada halaman Perjanjian Lisensi Pengguna Akhir, klik **Agree** untuk menyetujui persyaratan yang diberikan. Utilitas HP Insight Diagnostics akan dijalankan dengan tab Survey dalam keadaan ditampilkan.

### **Tab Survey**

Tab Survey menampilkan informasi penting tentang konfigurasi sistem.

Di kolom **View level**, Anda dapat memilih tampilan **Summary** untuk melihat data konfigurasi tertentu atau memilih tampilan **Advanced** untuk melihat semua data dalam kategori yang dipilih.

Pada bidang Category, Anda dapat memilih kategori informasi berikut ini untuk ditampilkan:

All – Memberikan daftar semua kategori informasi tentang komputer.

**Overview** – Memberikan daftar informasi umum tentang komputer.

Architecture – Memberikan informasi perangkat BIOS sistem dan PCI.

Asset Control – Menunjukkan nama produk, label aset, nomor seri sistem, dan informasi prosesor.

**Communication** – Menunjukkan informasi tentang pengaturan port paralel (LPT) dan serial (COM) komputer, plus informasi tentang pengontrol USB dan jaringan.

Graphics – Menunjukkan informasi tentang pengontrol gambar pada komputer.

**Input Devices** – Menunjukkan informasi tentang keyboard, mouse, dan perangkat lainnya yang tersambung ke komputer.

**Memory** – Menunjukkan informasi tentang memori pada komputer, termasuk slot memori pada papan sistem dan modul memori lainnya yang terpasang.

**Miscellaneous** – Menunjukkan informasi versi HP Insight Diagnostics, informasi memori konfigurasi komputer (CMOS), data papan sistem, dan data BIOS manajemen sistem.

**Storage** – Menunjukkan informasi tentang media penyimpanan pada komputer. Daftar ini meliputi semua disk permanen, drive disket, dan drive optik.

**System** – Menunjukkan informasi tentang model komputer, prosesor, chassis, dan BIOS, plus speaker internal dan informasi bus PCI.

### **Tab Test**

Tab Test memungkinkan Anda memilih berbagai komponen sistem untuk diuji. Anda juga dapat memilih jenis dan mode pengujian.

Terdapat tiga jenis pengujian yang dapat dipilih, yaitu:

- **Quick Test** Menyediakan script untuk digunakan oleh masing-masing komponen perangkat keras tidak diperlukan intervensi baik dalam Unattended mode atau Interactive mode.
- Complete Test Menyediakan script untuk digunakan oleh masing-masing komponen perangkat keras yang akan diuji penuh. Interactive mode memiliki lebih banyak pengujian, namun diperlukan intervensi pengguna.
- **Custom Test** Memberikan fleksibilitas paling baik dalam mengontrol pengujian sistem. Custom Test mode memungkinkan Anda secara spesifik memilih jenis perangkat, pengujian, dan parameter pengujian yang dijalankan.

Untuk setiap jenis pengujian, ada dua mode pengujian yang dapat dipilih:

- Interactive Mode Memberikan kontrol maksimum melalui proses pengujian. Dalam Interactive Mode, perangkat lunak diagnostik akan meminta masukan selama pengujian jika interaksi Anda diperlukan. Anda juga dapat menentukan apakan pengujian lulus atau gagal.
- **Unattended Mode** Tidak menampilkan perintah dan tidak memerlukan interaksi. Jika ditemukan kesalahan, maka kesalahan tersebut akan ditampilkan setelah pengujian selesai.

Untuk memulai pengujian:

- 1. Pilih tab Test.
- 2. Pilih tab untuk jenis pengujian yang akan dijalankan: Quick, Complete, atau Custom.
- 3. Pilih Test Mode: Interactive atau Unattended.
- 4. Pilih cara yang Anda inginkan untuk menjalankan pengujian, antara Number of Loops atau Total Test Time. Jika Anda memilih untuk menjalankan pengujian berdasarkan jumlah loop tertentu, masukkan jumlah loop yang akan dijalankan. Jika Anda ingin melakukan uji diagnostik selama rentang waktu tertentu, masukkan jumlah waktu yang diinginkan dalam menit.
- 5. Jika menjalankan Quick Test atau Complete Test, pilih drive yang akan diuji dari daftar drop-down. Jika menjalankan Custom Test, klik tombol **Expand** lalu pilih perangkat yang akan diuji atau klik tombol **Check All** untuk memilih semua perangkat.
- 6. Klik tombol **Begin Testing** di sudut kanan bawah layar untuk memulai pengujian. Tab Status, yang dapat Anda gunakan untuk memantau progres pengujian, secara otomatis akan ditampilkan selama proses pengujian. Setelah pengujian selesai, tab Status akan menunjukkan apakah perangkat mengalami kegagalan atau keberhasilan.
- 7. Jika terjadi kesalahan, buka tab Log lalu klik **Error Log** untuk menampilkan informasi lebih lanjut dan tindakan yang disarankan.

### **Tab Status**

Tab Status berfungsi menampilkan status pengujian yang dipilih. Jenis pengujian yang dijalankan (**Quick**, **Complete**, atau **Custom**) juga ditampilkan. Panel progres utama akan menampilkan persentase penyelesaian rangkaian pengujian. Ketika pengujian berlangsung, tombol **Cancel Testing** akan ditampilkan untuk digunakan jika Anda akan membatalkan pengujian.

Setelah pengujian selesai, tombol **Cancel Testing** diganti dengan tombol **Retest**. Tombol **Retest** berfungsi untuk menguji ulang rangkaian pengujian yang terakhir dijalankan. Ini memungkinkan Anda menjalankan kembali rangkaian pengujian tanpa harus memasukkan lagi data ke dalam tab Test.

Tab Status juga menunjukkan:

- Perangkat yang sedang diuji
- Status pengujian (berlangsung, lulus, atau gagal) dari setiap perangkat yang diuji
- Status kemajuan seluruh pengujian dari semua perangkat yang diuji
- Status kemajuan dari setiap perangkat yang diuji
- Waktu pengujian yang telah berlalu dari setiap perangkat yang diuji

### **Tab Log**

Tab Log berisi tab **Test Log** dan tab **Error Log**.

**Test Log** menampilkan semua pengujian yang telah dijalankan, berapa kali pengujian dijalankan, berapa kali pengujian tersebut gagal, dan waktu yang diperlukan untuk menyelesaikan masing-masing pengujian. Tombol **Clear Test Log** akan menghapus isi **Test Log**.

**Error Log** menampilkan pengujian untuk perangkat yang gagal sewaktu pengujian diagnostik dan menyertakan kolom informasi berikut ini.

- Bagian **Device** menampilkan perangkat yang diuji.
- Bagian **Test** menampilkan jenis pengujian yang dijalankan.
- Bagian **Description** menjelaskan kesalahan yang ditemukan dalam uji diagnostik.
- **Recommended Repair** akan memberikan saran tindakan yang harus dilakukan untuk mengatasi masalah perangkat keras yang gagal tersebut.
- Failed Count adalah nilai yang menyatakan berapa kali perangkat gagal dalam pengujian.
- **Error Code** menampilkan kode numerik untuk setiap kegagalan. Kode kesalahan didefinisikan dalam tab Help.

Tombol Clear Error Log akan menghapus isi Error Log.

### **Tombol Help**

Tab Help berisi tab HP Insight Diagnostics, tab Error Codes, dan tab Test Components.

Tab HP Insight Diagnostics berisi topik bantuan dan termasuk fitur pencarian dan indeks.

Tab **Error Codes** memberikan penjelasan untuk masing-masing kesalahan kode numerik yang mungkin muncul dalam tab **Error Log** yang ada pada tab **Log**. Setiap kode terkait dengan **Message** kesalahan tertentu dan tindakan **Recommended Repair** untuk membantu mengatasinya. Untuk menemukan penjelasan kode kesalahan dengan cepat, masukkan kode ke kotak di bagian atas tab tersebut lalu klik tombol **Find Error Codes**.

Tab **Test Components** memperlihatkan informasi tingkat rendah dari pengujian yang dijalankan.

### Menyimpan dan Mencetak Informasi dalam HP Insight Diagnostics

Anda dapat menyimpan informasi yang ditampilkan pada tab **Survey** dan **Log** HP Insight Diagnostics ke disket atau ke USB 2.0 HP Drive Key (64MB atau lebih tinggi). Anda tidak dapat menyimpannya ke hard drive. Sistem secara otomatis akan membuat file html dengan tampilan yang sama dengan informasi yang terlihat di layar.

- 1. Masukkan disket atau USB 2.0 HP Drive Key (kapasitasnya harus 64MB atau lebih). USB 1.0 Drive Keys tidak didukung.
- 2. Klik **Save** di sudut kanan bawah layar.
- 3. Pilih Save to the floppy atau Save to USB key.
- 4. Masukkan nama file ke kotak **File Name** lalu klik tombol **Save**. File html akan disimpan ke disket atau USB HP Drive Key.
- CATATAN: Jangan keluarkan disket atau USB key sebelum Anda melihat pesan yang menunjukkan bahwa file html telah ditulis ke media tersebut.
- 5. Cetak informasi tersebut dari perangkat penyimpanan yang digunakan untuk menyimpannya.
- CATATAN: Untuk keluar dari HP Insight Diagnostics, klik tombol Exit Diagnostics di sudut kiri bawah layar kemudian keluarkan CD dari drive optik.

### Mendownload Versi Terbaru HP Insight Diagnostics

- 1. Kunjungi <u>http://www.hp.com</u>.
- 2. Klik link Software & Driver Downloads.
- 3. Masukkan nomor produk (misalnya, dc5800) pada kotak teks, kemudian tekan tombol Enter.
- 4. Pilih model komputer Anda.
- 5. Pilih OS Anda.
- 6. Klik link **Diagnostic**.
- 7. Klik HP Insight Diagnostics Offline Edition.
- 8. Pilih salah satu bahasa lalu klik **Download**.
- **CATATAN:** File hasil download tersebut juga berisi petunjuk tentang cara membuat CD boot.

## Melindungi Perangkat Lunak

Untuk melindungi perangkat lunak dari kehilangan atau kerusakan, Anda harus menyimpan salinan cadangan dari semua perangkat lunak sistem, aplikasi, dan file terkait yang tersimpan pada hard drive. Lihat dokumentasi sistem operasi atau utilitas cadangan untuk petunjuk mengenai cara membuat cadangan file data.

## **HP Backup and Recovery Manager**

HP Backup and Recovery Manager adalah aplikasi serba guna, mudah digunakan yang memungkinkan Anda untuk membuat cadangan dan memulihkan hard drive primer pada PC. Aplikasi ini bekerja dalam Windows untuk membuat cadangan Windows, semua aplikasi dan semua file data. Cadangan dapat dijadwalkan secara otomatis pada interval tertentu, atau dijalankan secara manual. File penting dapat diarsipkan secara terpisah dari cadangan biasa.

HP Backup and Recovery Manager telah terinstal pada Recovery Partition hard drive dan memungkinkan pembuatan Recovery Points untuk mencadangkan tambahan sistem secara keseluruhan.

Titik Pemulihan dan cadangan file dapat disalin ke CD atau disk DVD, sedangkan semua cadangan dapat disalin ke jaringan atau hard disk sekunder.

HP sangat menyarankan agar Anda segera membuat Recovery Disc Set sebelum menggunakan komputer dan menjadwalkan pencadangan Recovery Point otomatis rutin. Cadangan juga dapat disalin ke jaringan atau hard disk sekunder.

Untuk membuat Set CD Pemulihan:

- 1. Klik Start > HP Backup and Recovery > HP Backup and Recovery Manager untuk membuka Backup and Recovery Wizard, kemudian klik Next.
- 2. Pilih Create a set of recovery discs (Recommended) lalu klik Next .
- 3. Ikuti petunjuk pada wizard.

PC Recovery mengharuskan boot ulang pada Recovery Partition atau dari Recovery Disc Set. Untuk melakukan boot ulang Recovery Partition, tekan F11 pada saat pengaktifan bila Anda melihat pesan "Press F11 for Emergency Recovery".

Untuk informasi lebih lanjut tentang cara menggunakan HP Backup and Recovery Manager, lihat *Panduan Pengguna HP Backup and Recovery Manager* dengan memilih **Start > HP Backup and Recovery > HP Backup and Recovery Manager Manual**.

CATATAN: Anda dapat memesan Recovery Disc Set dari HP dengan menghubungi pusat dukungan HP. Kunjungi situs Web berikut, pilih wilayah Anda, lalu klik link Technical support after you buy di bawah judul Call HP untuk memperoleh nomor telepon pusat dukungan untuk wilayah Anda.

http://welcome.hp.com/country/us/en/wwcontact\_us.html

# 2 Mengatasi Masalah Tanpa Diagnostik

Bab ini berisi informasi tentang cara mengenali dan memperbaiki masalah kecil, seperti masalah drive disket, hard drive, drive optik, gambar, audio, memori, dan perangkat lunak. Jika Anda mengalami masalah pada komputer, lihat tabel dalam bab ini untuk mengetahui kemungkinan penyebab serta solusi yang disarankan.

CATATAN: Untuk informasi tentang pesan kesalahan tertentu yang mungkin muncul di layar selama Power-On Self-Test (POST) saat dihidupkan, lihat Lampiran A, <u>Pesan Kesalahan POST</u> pada hal. 49.

## Keselamatan dan Kenyamanan

▲ PERINGATAN! Penyalahgunaan komputer atau kegagalan menciptakan lingkungan kerja yang aman dan nyaman dapat mengakibatkan ketidaknyamanan atau cedera parah. Lihat Safety & Comfort Guide di <u>http://www.hp.com/ergo</u> for more information on choosing a workspace and creating a safe and comfortable work environment. This equipment has been tested and found to comply with the limits for a Class B digital device, pursuant to Part 15 of the FCC Rules. For more information, refer to the panduan Informasi Keselamatan & Peraturan.

## Sebelum Menghubungi Dukungan Teknis

Jika Anda mengalami masalah dengan komputer, coba solusi yang sesuai di bawah ini untuk menemukan masalah yang sebenarnya sebelum menghubungi dukungan teknis.

- Jalankan utilitas diagnostik. Lihat Bab 1, <u>Fitur Diagnostik Komputer pada hal. 1</u> untuk informasi lebih lanjut.
- Jalankan Drive Protection System (DPS) Self-Test dalam Computer Setup. Lihat *Panduan Computer Setup (F10) Utility* untuk informasi lebih lanjut.
- Periksa LED daya di bagian depan komputer untuk melihat apakah berkedip merah. Lampu yang berkedip adalah kode kesalahan yang akan membantu Anda mendiagnosa masalah tersebut. Lihat Lampiran A, <u>Pesan Kesalahan POST pada hal. 49</u> untuk informasi lebih lanjut.
- Jika layar kosong, sambungkan monitor ke port video lain pada komputer jika tersedia. Atau, ganti monitor dengan monitor lain yang Anda ketahui berfungsi dengan baik.
- Jika Anda bekerja pada jaringan, hubungkan komputer lain dengan kabel yang berbeda ke sambungan jaringan. Mungkin ada masalah dengan konektor atau kabel jaringan.
- Jika Anda baru saja menambahkan perangkat keras baru, lepaskan perangkat keras tersebut dan lihat apakah komputer berfungsi dengan baik.

- Jika Anda baru saja menginstal perangkat lunak baru, hapus penginstalan perangkat lunak tersebut dan lihat apakah komputer berfungsi dengan baik.
- Boot komputer ke Safe Mode untuk melihat apakah komputer dapat dihidupkan tanpa memuat semua driver. Ketika mem-boot sistem operasi, gunakan "Last Known Configuration".
- Lihat dukungan teknis online lengkap di <u>http://www.hp.com/support</u>.
- Lihat bagian Saran Praktis pada hal. 8 berikut dalam panduan ini.

Untuk membantu Anda mengatasi masalah, HP Instant Support Professional Edition akan menyediakan diagnosis yang dapat Anda lakukan sendiri. Jika Anda ingin menghubungi dukungan HP, gunakan fitur chatting online di HP Instant Support Professional Edition. Akses HP Instant Support Professional Edition di: <u>http://www.hp.com/go/ispe</u>.

Untuk informasi dukungan, perangkat lunak, dan driver online terbaru, serta pemberitahuan proaktif, komunitas pengguna dan pakar HP di seluruh dunia, akses BSC (Business Support Center) di <u>http://www.hp.com/go/bizsupport</u>.

Jika Anda perlu meminta bantuan teknis, siapkan informasi berikut ini untuk melancarkan panggilan servis Anda:

- Buat panggilan telepon di depan komputer Anda.
- Catat nomor seri dan nomor ID produk komputer, dan nomor seri monitor Anda sebelum menelepon.
- Luangkan waktu untuk mengatasi masalah tersebut dengan teknisi servis.
- Lepaskan semua perangkat keras yang baru saja ditambahkan ke sistem Anda.
- Hapus penginstalan semua perangkat lunak yang baru saja diinstal.
- Pulihkan sistem dari Recovery Disc Set yang sudah Anda buat atau, kembalikan sistem ke kondisi pengaturan pabrik dengan menggunakan HP Backup and Recovery Manager .
- △ **PERHATIAN:** Pemulihan sistem akan menghapus semua data pada hard drive. Pastikan Anda membuat cadangan semua file data sebelum menjalankan proses pemulihan.
- CATATAN: Untuk informasi tentang penjualan dan peningkatan garansi (Care Pack), hubungi penyedia layanan atau dealer resmi Anda.

## Saran Praktis

Jika Anda mengalami masalah dengan komputer, monitor, atau perangkat lunak, lihat daftar saran umum berikut ini sebelum mengambil tindakan selanjutnya:

- Periksa apakah komputer dan monitor terhubung ke stopkontak yang berfungsi.
- Periksa apakah sakelar pengatur tegangan (pada model tertentu) sudah diatur ke tegangan yang sesuai untuk negara/kawasan Anda (115V atau 230V).
- Periksa apakah komputer dihidupkan dan lampu daya hijau menyala.
- Periksa apakah monitor dihidupkan dan lampu monitor hijau menyala.

- Periksa LED daya di bagian depan komputer untuk melihat apakah berkedip merah. Lampu yang berkedip adalah kode kesalahan yang akan membantu Anda mendiagnosa masalah. Lihat Lampiran A, <u>Pesan Kesalahan POST pada hal. 49</u> untuk informasi lebih lanjut.
- Tingkatkan kontrol kecerahan dan kontras monitor jika monitor redup.
- Tekan terus tombol apa saja. Jika sistem mengeluarkan bunyi bip, berarti keyboard berfungsi dengan benar.
- Periksa semua kabel apakah ada sambungan yang longgar atau salah.
- Aktifkan komputer dengan menekan tombol apa saja pada keyboard atau menekan tombol daya. Jika sistem tetap berada pada mode tunda, matikan komputer dengan menekan terus tombol daya minimal selama 4 detik, kemudian tekan kembali tombol daya untuk menghidupkan ulang komputer. Jika sistem tidak dapat dimatikan, lepaskan kabel daya, tunggu beberapa detik, kemudian pasang kembali kabel. Komputer akan dihidupkan ulang jika mulai otomatis setelah daya terputus diatur pada Computer Setup. Jika tidak dihidupkan ulang, tekan tombol daya untuk menghidupkan komputer.
- Konfigurasikan ulang komputer setelah memasang papan tambahan non-plug and play atau pilihan lainnya. Untuk petunjuk, lihat <u>Mengatasi Masalah Pemasangan Perangkat Keras</u> pada hal. 32.
- Pastikan semua driver perangkat yang diperlukan telah diinstal. Misalnya, jika Anda menggunakan printer, Anda memerlukan driver untuk model printer tersebut.
- Lepaskan semua media yang dapat di-boot (disket, CD, atau perangkat USB) dari sistem sebelum dihidupkan.
- Jika Anda menginstal sistem operasi selain yang diinstal pada pengaturan pabrik, periksa untuk memastikan sistem operasi tersebut didukung pada sistem.
- Jika sistem memiliki beberapa sumber video (adapter tertanam, PCI, atau PCI-Express) terpasang (video tertanam pada model tertentu) dan monitor tunggal, monitor tersebut harus dihubungkan ke konektor monitor pada sumber yang dipilih sebagai adapter VGA primer. Saat booting, konektor monitor lainnya dinonaktifkan dan jika monitor terhubung ke port ini, monitor tidak akan berfungsi. Anda dapat memilih sumber mana yang akan menjadi sumber VGA default pada Computer Setup.
- △ PERHATIAN: Bila komputer terhubung ke catu daya, selalu ada tegangan pada papan sistem. Anda harus melepaskan kabel daya dari catu daya sebelum membuka komputer untuk mencegah kerusakan papan sistem atau komponen komputer.

## Mengatasi Masalah Umum

Anda mungkin dapat dengan mudah mengatasi masalah umum yang diuraikan dalam bagian ini. Jika masalah tetap berlanjut dan Anda tidak dapat mengatasinya sendiri atau jika Anda tidak ingin melakukan perbaikan sendiri, hubungi penyedia atau agen resmi.

▲ PERINGATAN! Bila komputer dihubungkan ke stopkontak, selalu ada tegangan pada papan sistem. Untuk mengurangi risiko cedera dari sengatan listrik dan/atau permukaan panas, pastikan untuk melepaskan kabel daya dari stopkontak di dinding dan biarkan komponen sistem internal mendingin sebelum menyentuhnya.

Temukan LED pada papan sistem. Jika LED menyala, sistem masih memiliki daya. Matikan komputer dan lepaskan kabel daya dari stopkontak sebelum melanjutkan.

#### Tabel 2-1 Mengatasi Masalah Umum

Komputer seperti terkunci dan tidak dapat dimatikan saat tombol daya ditekan.

| Penyebab                                                            | Sol | usi                                                                         |
|---------------------------------------------------------------------|-----|-----------------------------------------------------------------------------|
| Pengontrolan perangkat lunak terhadap sakelar daya tidak berfungsi. | 1.  | Tekan terus tombol daya selama minimal empat detik<br>hingga komputer mati. |
|                                                                     | 2.  | Lepaskan kabel daya dari stopkontak.                                        |

#### Komputer tidak bereaksi terhadap keyboard atau mouse USB.

| Penyebab                                    | Solusi                                                                                                    |
|---------------------------------------------|----------------------------------------------------------------------------------------------------|
| Komputer berada dalam mode <b>standby</b> . | Tekan tombol daya atau tekan tombol apa saja untuk keluar dari mode <b>standby</b> .                                                                                                    |
|                                             | <b>PERHATIAN:</b> Ketika mencoba keluar dari mode <b>standby</b> , jangan tekan tombol daya selama lebih dari empat detik. Jika tidak, komputer akan mati dan Anda akan kehilangan data yang belum disimpan. |
| Sistem terkunci.                            | Hidupkan ulang komputer.                                                                                                    |

Tanggal dan waktu komputer salah.

| Penyebab                                                                                                    | Solusi                                                                                                    |
|----------------------------------------------------------------------------------------------------|----------------------------------------------------------------------------------------------------|
| Baterai RTC (real-time clock) mungkin perlu diganti.                                                                | Terlebih dahulu, atur ulang tanggal dan waktu pada <b>Control</b><br><b>Panel</b> (Computer Setup juga dapat digunakan untuk                                                                                                    |
| <b>CATATAN:</b> Menghubungkan komputer ke stopkontak yang berfungsi baik akan memperpanjang masa pakai baterai RTC. | menyesuaikan tanggal dan waktu RTC). Jika masalah tetap<br>berlanjut, ganti baterai RTC. Lihat <i>Panduan Referensi</i><br><i>Perangkat Keras</i> untuk petunjuk cara memasang baterai baru,<br>atau hubungi penyalur maupun penjual resmi untuk minta<br>bantuan mengganti baterai RTC. |

### Tabel 2-1 Mengatasi Masalah Umum (Lanjutan)

Kursor tidak dapat digerakkan menggunakan tombol panah pada keypad.

| Penyebab                       | Solusi                                                                                                    |
|--------------------------------|----------------------------------------------------------------------------------------------------|
| Tombol Num Lock mungkin aktif. | Tekan tombol Num Lock. Lampu NumLock tidak boleh<br>menyala jika Anda ingin menggunakan tombol panah. Tombol<br>Num Lock dapat dinonaktifkan (atau diaktifkan) dalam<br>Computer Setup. |

#### Tidak ada suara atau volume suara terlalu rendah.

| Penyebab                                                                              | Solusi                                                                                                    |
|---------------------------------------------------------------------------------------|----------------------------------------------------------------------------------------------------|
| Volume sistem mungkin diatur rendah atau tidak aktif.                                 | <ol> <li>Periksa pengaturan F10 BIOS untuk memastikan<br/>speaker sistem internal tidak diatur ke tidak aktif<br/>(pengaturan ini tidak mempengaruhi speaker eksternal).</li> </ol> |
|                                                                                       | <ol> <li>Pastikan speaker eksternal terhubung dengan baik dan<br/>dihidupkan serta kontrol volume speaker diatur dengan<br/>benar.</li> </ol>                                       |
|                                                                                       | <ol> <li>Gunakan kontrol volume sistem yang tersedia pada<br/>sistem operasi untuk memastikan speaker tidak diatur ke<br/>tidak aktif atau untuk memperbesar volume.</li> </ol>     |
| Perangkat audio mungkin disambungkan ke soket yang salah di bagian belakang komputer. | Pastikan perangkat tersebut disambungkan ke soket yang benar di bagian belakang komputer.                                                                                           |

#### Performa komputer buruk.

| Penyebab                                                              | Solusi                                                                                                    |
|-----------------------------------------------------------------------|----------------------------------------------------------------------------------------------------|
| Prosesor panas.                                                       | <ol> <li>Pastikan aliran udara ke komputer tidak terhalang.<br/>Sediakan jarak ruang 10,2 cm (4 inci) pada semua sisi<br/>komputer berventilasi serta di atas monitor agar udara<br/>dapat mengalir.</li> </ol> |
|                                                                       | <ol> <li>Pastikan kipas terhubung dan berfungsi dengan baik<br/>(kipas tertentu hanya beroperasi jika diperlukan).</li> </ol>                                                                                   |
|                                                                       | <ol> <li>Pastikan alat pendingin prosesor dipasang dengan<br/>benar.</li> </ol>                                                                                                    |
| Hard drive penuh.                                                     | Pindahkan data dari hard drive untuk menyediakan lebih<br>banyak ruang pada hard drive.                                                                                                    |
| Memori kurang.                                                        | Tambahkan memori.                                                                                                    |
| Hard drive terfragmentasi.                                            | Lakukan defragmentasi hard drive.                                                                                                    |
| Program yang sebelumnya diakses tidak mengembalikan memori ke sistem. | Hidupkan ulang komputer.                                                                                                    |
| Terdapat virus pada hard drive.                                       | Jalankan program anti virus.                                                                                                    |

#### Tabel 2-1 Mengatasi Masalah Umum (Lanjutan)

Performa komputer buruk.

| Penyebab                                                                                | Sol | usi                                                                                                    |
|-----------------------------------------------------------------------------------------|-----|----------------------------------------------------------------------------------------------------|
| Aplikasi yang dijalankan terlalu banyak.                                                | 1.  | Tutup aplikasi yang tidak diperlukan untuk<br>mengosongkan memori. Beberapa aplikasi yang berjalan<br>di latar belakang dan dapat ditutup dengan mengklik<br>kanan setiap ikonnya pada baris tugas. Agar aplikasi<br>tersebut tidak diaktifkan saat komputer dihidupkan, buka<br><b>Start &gt; Run</b> (Windows XP) atau <b>Start &gt; Accessories &gt;</b><br><b>Run</b> (Windows Vista), kemudian ketik msconfig. Pada<br>tab <b>Startup</b> System Configuration Utility, hapus centang<br>aplikasi yang tidak ingin diaktifkan secara otomatis.<br><b>PERHATIAN:</b> Jangan hentikan aplikasi yang<br>diperlukan pada saat komputer dihidupkan untuk<br>pengoperasian sistem operasi dengan benar. |
|                                                                                         | 2.  | Tambahkan memori.                                                                                                    |
| Beberapa jenis aplikasi perangkat lunak, terutama permainan, membebani subsistem grafis | 1.  | Turunkan resolusi layar aplikasi yang aktif atau lihat<br>dokumentasi yang menyertai aplikasi untuk mengetahui<br>cara meningkatkan performa dengan mengatur<br>parameter aplikasi tersebut.                                                                                                    |
|                                                                                         | 2.  | Tambahkan memori.                                                                                                    |
|                                                                                         | 3.  | Tingkatkan solusi gambar.                                                                                                    |
| Penyebab tidak diketahui.                                                               | Hid | upkan ulang komputer.                                                                                                    |

Komputer mati secara otomatis dan LED Daya menyala Merah dua kali, sekali setiap detik, diikuti jeda dua detik, dan komputer berbunyi bip dua kali. (Bunyi bip berhenti setelah lima kali pengulangan namun LED akan terus menyala).

| Penyebab                                                  | Sol           | usi                                                                                                    |
|-----------------------------------------------------------|---------------|----------------------------------------------------------------------------------------------------|
| Perlindungan panas prosesor diaktifkan:                   | 1.            | Pastikan ventilasi komputer tidak terhalang dan kipas<br>pendingin prosesor berfungsi baik.                                                                         |
| Kipas mungkin terhalang atau tidak berputar.              |               |                                                                                                    |
| ATAU                                                      |               | Buka penutup atas, tekan tombol daya, dan lihat apakah<br>kipas prosesor berputar. Jika kipas prosesor tidak<br>berputar, pastikan kabal kipas terpambung ka kapala |
| Alat pendingin tidak tersambung dengan benar ke prosesor. | papan sistem. |                                                                                                    |
|                                                           | 3.            | Jika kipas sudah terpasang, tetapi tidak berputar, ganti<br>alat pendingin/unit kipas.                                                                              |
|                                                           | 4.            | Hubungi agen atau penyedia layanan resmi.                                                                                                    |

### Tabel 2-1 Mengatasi Masalah Umum (Lanjutan)

Sistem tidak dapat dihidupkan dan LED di bagian depan komputer tidak menyala.

| Penyebab                       | Solusi                                                                                                    |
|--------------------------------|----------------------------------------------------------------------------------------------------|
| Sistem tidak dapat dihidupkan. | Tekan terus tombol daya selama kurang dari 4 detik. Jika LED<br>hard drive berubah hijau, maka:                                                                                                    |
|                                | <ol> <li>Periksa apakah sakelar pengatur tegangan, yang terletak<br/>di bagian belakang catu daya pada model tertentu, sudah<br/>diatur ke tegangan yang benar. Pengaturan tegangan<br/>yang benar tergantung pada negara/kawasan Anda.</li> </ol> |
|                                | <ol> <li>Lepaskan kartu tambahan satu per satu hingga lampu<br/>5V_aux pada papan sistem menyala.</li> </ol>                                                                                                    |
|                                | 3. Ganti papan sistem.                                                                                                    |
|                                | ATAU                                                                                                    |
|                                | Tekan terus tombol daya selama kurang dari 4 detik. Jika LED<br>hard drive tidak berubah hijau, maka:                                                                                                    |
|                                | <ol> <li>Periksa apakah unit komputer dihubungkan ke<br/>stopkontak yang berfungsi baik.</li> </ol>                                                                                                    |
|                                | <ol> <li>Buka penutup atas dan periksa apakah kabel tombol<br/>daya telah terpasang dengan benar ke papan sistem.</li> </ol>                                                                                                    |
|                                | <ol> <li>Periksa apakah kedua kabel catu daya terhubung<br/>dengan benar ke papan sistem.</li> </ol>                                                                                                    |
|                                | <ol> <li>Periksa apakah lampu 5V_aux pada papan sistem<br/>menyala. Jika menyala, maka ganti rangkaian kabel<br/>tombol daya.</li> </ol>                                                                                                    |
|                                | <ol> <li>Jika lampu 5V_aux pada papan sistem tidak menyala,<br/>ganti catu daya.</li> </ol>                                                                                                    |
|                                | 6. Gantilah papan sistem.                                                                                                    |

## Mengatasi Masalah Daya

Penyebab dan solusi umum untuk masalah daya tercantum dalam tabel berikut ini.

#### Tabel 2-2 Mengatasi Masalah Daya

Aliran daya listrik terputus-putus.

| Penyebab                                                                                                    | Solusi                                                                  |
|----------------------------------------------------------------------------------------------------|-------------------------------------------------------------------------|
| Sakelar pengatur tegangan di bagian belakang rangka<br>komputer (pada model tertentu) tidak diatur ke tegangan yang<br>sesuai (115V atau 230V). | Pilih tegangan AC yang sesuai menggunakan sakelar<br>pengatur tegangan. |
| Catu daya tidak dapat dihidupkan karena terdapat kesalahan catu daya internal.                                                                  | Hubungi penyedia layanan resmi untuk mengganti catu daya.               |

Komputer mati secara otomatis dan LED Daya menyala Merah dua kali, sekali setiap detik, diikuti jeda dua detik, dan komputer berbunyi bip dua kali. (Bunyi bip berhenti setelah lima kali pengulangan, namun LED akan terus menyala.)

| Penyebab                                                          | Solu | usi                                                                                                    |
|-------------------------------------------------------------------|------|----------------------------------------------------------------------------------------------------|
| Perlindungan panas prosesor diaktifkan:                           | 1.   | Pastikan ventilasi udara komputer tidak terhalang dan kipas pendingin prosesor berfungsi dengan baik.                                                                                 |
| Kipas mungkin terhalang atau tidak berputar.                      |      |                                                                                                    |
| ATAU<br>Alat pendingin tidak tersambung dengan benar ke prosesor. | 2.   | Buka penutup atas, tekan tombol daya, lalu lihat apakah<br>kipas prosesor berputar. Jika kipas prosesor tidak<br>berputar, pastikan kabel kipas tersambung ke kepala<br>papan sistem. |
|                                                                   |      |                                                                                                    |
|                                                                   | 3.   | Jika kipas telah tersambung, namun tidak berputar, ganti alat pendingin/unit kipas.                                                                                                   |
|                                                                   | 4.   | Hubungi agen atau penyedia layanan resmi.                                                                                                    |

LED daya berkedip Merah empat kali, sekali setiap detik diselingi jeda dua detik, dan terdengar bunyi bip empat kali. (Bunyi bip berhenti setelah lima kali pengulangan, namun LED akan terus menyala.)

| Penyebab                                  | Sol | lusi                                                                                                    |
|-------------------------------------------|-----|----------------------------------------------------------------------------------------------------|
| Gangguan daya (beban catu daya berlebih). | 1.  | Buka penutup atas dan pastikan kabel catu daya 4 atau<br>6 kabel telah terpasang pada konektor di papan sistem.                                                                                                    |
|                                           | 2.  | Periksa apakah masalah tersebut disebabkan oleh<br>perangkat, dengan melepaskan SEMUA perangkat yang<br>terpasang (seperti hard drive, drive disket, atau drive<br>optik, serta kartu tambahan). Hidupkan sistem. Jika<br>sistem memasuki POST, maka matikan komputer dan<br>pasang kembali perangkat satu per satu, kemudian<br>ulangi prosedur di atas hingga gangguan muncul. Ganti<br>perangkat yang menyebabkan gangguan tersebut.<br>Lanjutkan dengan memasang perangkat satu per satu<br>untuk memastikan bahwa semua perangkat berfungsi<br>dengan benar. |
|                                           | 3.  | Ganti catu daya.                                                                                                    |
|                                           | 4.  | Ganti papan sistem.                                                                                                    |

## Mengatasi Masalah Disket

Penyebab dan solusi umum untuk masalah disket tercantum dalam tabel berikut ini.

CATATAN: Anda mungkin perlu mengkonfigurasi ulang komputer setelah menambah atau melepaskan perangkat keras, misalnya drive disket tambahan. Untuk petunjuk, lihat <u>Mengatasi Masalah</u> <u>Pemasangan Perangkat Keras pada hal. 32</u>.

#### Tabel 2-3 Mengatasi Masalah Disket

Lampu drive disket terus menyala.

| Penyebab                                  | Solusi                                                                                                    |
|-------------------------------------------|----------------------------------------------------------------------------------------------------|
| Disket rusak.                             | Dalam Microsoft Windows XP, klik kanan <b>Start</b> , klik <b>Explore</b> ,<br>lalu pilih salah satu drive. Pilih <b>File &gt; Properties &gt; Tools</b> .<br>Dalam <b>Error-checking</b> , klik <b>Check Now</b> .                        |
|                                           | Pada Microsoft Windows Vista, klik kanan <b>Start</b> , klik<br><b>Explore</b> , lalu klik kanan pada salah satu drive. Pilih<br><b>Properties</b> , lalu pilih tab <b>Tools</b> . Pada <b>Error-checking</b> , klik<br><b>Check Now</b> . |
| Disket dimasukkan secara tidak benar.     | Keluarkan disket, kemudian masukkan lagi.                                                                                                    |
| Kabel drive tidak terpasang dengan benar. | Ulangi pemasangan kabel drive. Pastikan keempat pin pada<br>kabel daya disket terpasang ke drive.                                                                                                    |

#### Drive tidak ditemukan.

| Penyebab                                               | Solusi                                                                                                    |
|--------------------------------------------------------|----------------------------------------------------------------------------------------------------|
| Kabel longgar.                                         | Ulangi pemasangan kabel data dan kabel daya drive disket.                                                                                  |
| Drive yang dapat dilepas tidak terpasang dengan benar. | Ulangi pemasangan drive.                                                                                                    |
| Perangkat telah disembunyikan dalam Computer Setup.    | Jalankan utilitas Computer Setup, kemudian pastikan Device<br>Available dipilih untuk Legacy Diskette dalam Security ><br>Device Security. |

#### Drive disket tidak dapat menulis pada disket.

| Penyebab                          | Solusi                                                                                                    |  |
|-----------------------------------|----------------------------------------------------------------------------------------------------|--|
| Disket belum diformat.            | Format disket.                                                                                               |  |
|                                   | 1. Dari Windows Explorer, pilih drive disket (A).                                                            |  |
|                                   | 2. Klik kanan huruf drive, lalu pilih <b>Format</b> .                                                        |  |
|                                   | <ol> <li>Tetapkan pilihan yang dikehendaki, kemudian klik Start<br/>untuk mulai memformat disket.</li> </ol> |  |
| Disket tidak dapat ditulis.       | Gunakan disket lain, atau buka perlindungan penulisan.                                                       |  |
| Menulis ke drive yang salah.      | Periksa huruf drive pada informasi jalur.                                                                    |  |
| Kapasitas disket tidak mencukupi. | 1. Gunakan disket lain.                                                                                      |  |
|                                   | 2. Hapus file yang tidak diperlukan dari disket.                                                             |  |

#### Tabel 2-3 Mengatasi Masalah Disket (Lanjutan)

#### Drive disket tidak dapat menulis pada disket.

| Penyebab                                                            | Solusi                                                                                           |
|---------------------------------------------------------------------|--------------------------------------------------------------------------------------------------|
| Fitur penulisan pada disket lama dinonaktifkan pada Computer Setup. | Buka Computer Setup, kemudian aktifkan Legacy Diskette<br>Write dalam Storage > Storage Options. |
| Disket rusak.                                                       | Ganti disket yang rusak.                                                                         |

#### Disket tidak dapat diformat.

| Penyebab                                                               | Solusi                                                                                                    |
|------------------------------------------------------------------------|----------------------------------------------------------------------------------------------------|
| Media tidak valid.                                                     | Untuk memformat disk dalam MS-DOS, Anda mungkin harus<br>menuliskan kapasitas disket. Misalnya, untuk memformat<br>disket berkapasitas 1,44 MB, ketik perintah berikut pada<br>prompt MS-DOS:<br>FORMAT A: /F:1440 |
| Disket tidak dapat ditulis.                                            | Buka pengunci pada disket.                                                                                                    |
| Fitur penulisan pada disket lama dinonaktifkan pada Computer<br>Setup. | Buka Computer Setup, kemudian aktifkan Legacy Diskette<br>Write dalam Storage > Storage Options.                                                                                                    |

#### Terjadi masalah pada transaksi disk.

| Penyebab                                                   | Solusi                                                                                                    |
|------------------------------------------------------------|----------------------------------------------------------------------------------------------------|
| Struktur direktori buruk, atau terdapat masalah pada file. | Dalam Microsoft Windows XP, klik kanan <b>Start</b> , klik <b>Explore</b> ,<br>lalu pilih salah satu drive. Pilih <b>File</b> > <b>Properties</b> > <b>Tools</b> .<br>Dalam <b>Error-checking</b> , klik <b>Check Now</b> .<br>Pada Microsoft Windows Vista, klik kanan <b>Start</b> , klik<br><b>Explore</b> , lalu klik kanan pada salah satu drive. Pilih<br><b>Properties</b> , lalu pilih tab <b>Tools</b> . Pada <b>Error-checking</b> , klik<br><b>Check Now</b> . |

### Drive disket tidak dapat membaca disket.

| Penyebab                                                                    | Solusi                                                                         |
|-----------------------------------------------------------------------------|--------------------------------------------------------------------------------|
| Anda menggunakan jenis disket yang tidak sesuai untuk jenis drive tersebut. | Periksa jenis drive yang digunakan, kemudian gunakan jenis disket yang sesuai. |
| Anda membaca drive yang salah.                                              | Periksa huruf drive pada informasi jalur.                                      |
| Disket rusak.                                                               | Ganti disket dengan yang baru.                                                 |

### Tabel 2-3 Mengatasi Masalah Disket (Lanjutan)

Muncul pesan "Invalid system disk".

| Penyebab                                                                                             | Solusi                                                                                                |
|----------------------------------------------------------------------------------------------------|----------------------------------------------------------------------------------------------------|
| Pada drive terdapat disket yang tidak berisi file sistem yang diperlukan untuk menjalankan komputer. | Bila aktivitas drive telah berhenti, keluarkan disket, lalu tekan Spacebar. Komputer akan dijalankan. |
| Terjadi kesalahan disket.                                                                            | Hidupkan ulang komputer dengan menekan tombol daya .                                                  |

#### Tidak Dapat Melakukan Boot dari Disket.

| Penyebab                                                         | Solusi                                                                                                    |
|------------------------------------------------------------------|----------------------------------------------------------------------------------------------------|
| Boot disket tidak dapat dilakukan.                               | Ganti dengan disket yang dapat di-boot.                                                                                                    |
| Boot disket dinonaktifkan pada Computer Setup.                   | <ol> <li>Jalankan Computer Setup, kemudian aktifkan boot disket<br/>dalam Storage &gt; Boot Order.</li> </ol>                                                                           |
|                                                                  | <ol> <li>Jalankan Computer Setup, kemudian aktifkan boot disket<br/>dalam Storage &gt; Storage Options &gt; Removable Media<br/>Boot.</li> </ol>                                        |
|                                                                  | <b>CATATAN:</b> Kedua langkah tersebut harus dijalankan karena fungsi <b>Removable Media Boot</b> pada Computer Setup akan menggantikan perintah untuk mengaktifkan <b>Boot Order</b> . |
| Mode server jaringan diaktifkan dalam Computer Setup.            | Jalankan Computer Setup, kemudian nonaktifkan <b>Network</b><br>Server Mode dalam Security > Password Options.                                                                          |
| Boot media yang dapat dilepas dinonaktifkan pada Computer Setup. | Jalankan Computer Setup, kemudian aktifkan Removable<br>Media Boot dalam Storage > Storage Options > Removable<br>Media Boot.                                                           |

## Mengatasi Masalah Hard Drive

#### Tabel 2-4 Mengatasi Masalah Hard Drive

Terjadi kesalahan hard drive.

| Penyebab                                                                      | Sol | usi                                                                                                    |
|-------------------------------------------------------------------------------|-----|----------------------------------------------------------------------------------------------------|
| Pada hard disk terdapat sektor yang rusak, atau hard disk tidak<br>berfungsi. | 1.  | Dalam Microsoft Windows XP, klik kanan <b>Start</b> , klik<br><b>Explore</b> , lalu pilih salah satu drive. Pilih <b>File</b> ><br><b>Properties</b> > <b>Tools</b> . Dalam <b>Error-checking</b> , klik <b>Check</b><br><b>Now</b> .      |
|                                                                               |     | Pada Microsoft Windows Vista, klik kanan <b>Start</b> , klik<br><b>Explore</b> , lalu klik kanan pada salah satu drive. Pilih<br><b>Properties</b> , lalu pilih tab <b>Tools</b> . Pada <b>Error-checking</b> ,<br>klik <b>Check Now</b> . |
|                                                                               | 2.  | Gunakan utilitas untuk mencari dan memblokir<br>penggunaan sektor yang rusak. Jika perlu, format ulang<br>hard disk.                                                                                                    |

| Masalah transaksi disk.                                   |                                                                                                    |
|-----------------------------------------------------------|----------------------------------------------------------------------------------------------------|
| Penyebab                                                  | Solusi                                                                                                    |
| Stuktur direktori buruk, atau terdapat masalah pada file. | Dalam Microsoft Windows XP, klik kanan <b>Start</b> , klik <b>Explore</b> ,<br>lalu pilih salah satu drive. Pilih <b>File</b> > <b>Properties</b> > <b>Tools</b> .<br>Dalam <b>Error-checking</b> , klik <b>Check Now</b> .<br>Pada Microsoft Windows Vista, klik kanan <b>Start</b> , klik<br><b>Explore</b> , lalu klik kanan pada salah satu drive. Pilih<br><b>Properties</b> , lalu pilih tab <b>Tools</b> . Pada <b>Error-checking</b> , klik<br><b>Check Now</b> . |

#### Drive tidak ditemukan (teridentifikasi).

| Penyebab                                                                       | Solusi                                                                                                    |
|--------------------------------------------------------------------------------|----------------------------------------------------------------------------------------------------|
| Kabel mungkin longgar.                                                         | Periksa sambungan kabel.                                                                                                    |
| Sistem mungkin tidak secara otomatis mengenali perangkat yang baru dipasang.   | Lihat arahan konfigurasi ulang dalam <u>Mengatasi Masalah</u><br><u>Pemasangan Perangkat Keras pada hal. 32</u> . Jika sistem<br>masih tidak mengenali perangkat baru, lihat apakah perangkat<br>tercantum dalam daftar Computer Setup. Jika ya, mungkin<br>disebabkan oleh masalah driver. Jika tidak, mungkin<br>disebabkan oleh masalah perangkat keras.<br>Jika drive ini baru saja dipasang, jalankan utilitas Computer<br>Setup, kemudian coba tambahkan waktu tunda POST dalam<br><b>Advanced &gt; Power-On</b> . |
| Perangkat tersambung ke port SATA yang diatur tersembunyi pada Computer Setup. | Jalankan utilitas Computer Setup, kemudian pastikan <b>Device</b><br>Available dipilih untuk port SATA perangkat pada <b>Security</b> ><br>Device Security.                                                                                                    |
| Drive bereaksi dengan lambat segera setelah daya diaktifkan.                   | Jalankan Computer Setup, kemudian tambah waktu POST<br>Delay dalam <b>Advanced &gt; Power-On Options</b> .                                                                                                    |

### Tabel 2-4 Mengatasi Masalah Hard Drive (Lanjutan)

Pesan disk/NTLDR nonsistem tidak ada.

| Penyebab                                                                                              | Solusi                                                                                                    |
|----------------------------------------------------------------------------------------------------|----------------------------------------------------------------------------------------------------|
| Sistem mencoba memulai operasi dari disket yang tidak dapat di-boot.                                  | Keluarkan disket dari drive disket.                                                                                                    |
| Sistem mencoba memulai dari hard drive, namun hard drive mungkin rusak.                               | <ol> <li>Masukkan disket yang dapat di-boot ke dalam drive<br/>disket, kemudian hidupkan ulang komputer.</li> </ol>                                                                                                    |
|                                                                                                    | 2. Periksa format hard drive menggunakan fdisk: Bila menggunakan format NTFS, gunakan alat pembaca pihak ketiga untuk mengevaluasi drive. Bila menggunakan format FAT32, hard drive tidak dapat diakses.                         |
| File sistem tidak ada atau tidak diinstal dengan benar.                                               | <ol> <li>Masukkan disket yang dapat di-boot ke dalam drive<br/>disket, kemudian hidupkan ulang komputer.</li> </ol>                                                                                                    |
|                                                                                                    | 2. Periksa format hard drive menggunakan Fdisk: Bila menggunakan format NFTFS, gunakan alat pembaca pihak ketiga untuk mengevaluasi drive. Bila menggunakan format FAT32, hard drive tidak dapat diakses.                        |
|                                                                                                    | 3. Instal file sistem dengan sistem operasi yang sesuai.                                                                                                    |
|                                                                                                    | <ol> <li>Kembalikan sistem ke titik pemulihan pada HP Backup<br/>and Recovery Manager. Lihat Panduan Pengguna HP<br/>Backup and Recovery Manager pada menu Start<br/>Windows untuk memperoleh informasi lebih lanjut.</li> </ol> |
| Boot hard drive dinonaktifkan pada Computer Setup.                                                    | Jalankan utilitas Computer Setup, kemudian aktifkan entri hard drive dalam daftar <b>Storage &gt; Boot Order</b> .                                                                                                    |
| Hard drive yang dapat di-boot tidak dipasang sebagai yang pertama dalam konfigurasi multi hard drive. | Jika Anda mencoba melakukan boot dari hard drive, pastikan<br>untuk memasang konektor papan sistem berwarna biru tua<br>berlabel SATA 0.                                                                                         |
| Pengontrol hard drive yang dapat di-boot tidak terdaftar sebagai yang pertama dalam Boot Order.       | Jalankan utilitas Computer Setup, lalu pilih <b>Storage &gt; Boot</b><br><b>Order</b> , kemudian pastikan pengontrol hard drive yang dapat<br>di-boot terdapat tepat dalam entri <b>Hard Drive</b> .                             |

Komputer tidak melakukan boot dari hard drive.

| Penyebab                                                                       | Solusi                                                                                                    |
|--------------------------------------------------------------------------------|----------------------------------------------------------------------------------------------------|
| Perangkat tersambung ke port SATA yang diatur tersembunyi pada Computer Setup. | Jalankan utilitas Computer Setup, kemudian pastikan <b>Device</b><br>Available dipilih untuk port SATA perangkat pada <b>Security</b> ><br>Device Security.                                                                                             |
| Urutan boot salah.                                                             | Jalankan utilitas Computer Setup, kemudian ubah urutan boot dalam <b>Storage &gt; Boot Order</b> .                                                                                                    |
| "Emulation Type" hard drive diatur ke "None."                                  | Jalankan utilitas Computer Setup, kemudian ubah "Emulation<br>Type" ke "Hard Disk" pada rincian perangkat dalam <b>Storage</b> ><br><b>Device Configuration</b> .                                                                                       |
| Hard drive rusak.                                                              | Periksa apakah LED daya pada panel depan berkedip<br>MERAH, dan apakah terdengar bunyi bip. Lihat Lampiran A,<br><u>Pesan Kesalahan POST pada hal. 49</u> untuk menentukan<br>kemungkinan penyebab kode lampu berkedip merah dan<br>bunyi bip tersebut. |

#### Tabel 2-4 Mengatasi Masalah Hard Drive (Lanjutan)

Komputer tidak melakukan boot dari hard drive.

| Penyebab | Solusi                                                                                           |
|----------|--------------------------------------------------------------------------------------------------|
|          | Lihat Jaminan Terbatas di Seluruh Dunia untuk mengetahui persyaratan dan ketentuan yang terkait. |

#### Komputer tampaknya terkunci.

| Penyebab                                                           | Solusi                                                                                                    |
|--------------------------------------------------------------------|----------------------------------------------------------------------------------------------------|
| Program yang sedang digunakan berhenti bereaksi terhadap perintah. | Coba prosedur "Shut Down" Windows secara normal. Jika<br>gagal, tekan tombol daya selama empat detik atau lebih, untuk<br>mematikannya. Untuk menghidupkan ulang komputer, tekan<br>lagi tombol daya. |

#### Hard drive yang dapat dilepas, tidak dialiri arus daya ke kotak hard drive.

| Penyebab                                                                            | Solusi                                                                                                 |
|-------------------------------------------------------------------------------------|----------------------------------------------------------------------------------------------------|
| Kunci pada kotak tidak diatur ke posisi "ON".                                       | Masukkan kunci, lalu putar 90 derajat searah jarum jam. LED<br>hijau di depan kotak akan menyala.      |
| Kabel listrik dari catu daya komputer ke rangka kotak tidak terpasang dengan benar. | Periksa catu daya untuk memastikannya telah terhubung<br>dengan benar ke bagian belakang rangka kotak. |

#### Hard drive yang dapat dilepas tidak dikenali oleh komputer.

| Penyebab                                                                                                    | Solusi                                                                                                    |
|----------------------------------------------------------------------------------------------------|----------------------------------------------------------------------------------------------------|
| Wadah hard drive yang dapat dilepas, tidak seluruhnya masuk<br>ke dalam rangka kotak atau hard drive tidak seluruhnya masuk<br>ke dalam wadah. | Dorong wadah ke dalam rangka kotak agar konektor di<br>belakang rangka masuk dengan benar. Jika masalah belum<br>berhasil diatasi, matikan komputer, lepaskan wadah, lalu<br>periksa apakah konektor pada hard drive telah dipasang<br>dengan benar pada wadah. |

#### Kotak hard drive yang dapat dilepas mengeluarkan bunyi bip dan LED hijau berkedip.

| Penyebab                                               | Solusi                                                |
|--------------------------------------------------------|-------------------------------------------------------|
| Alarm kegagalan kipas pada kotak hard drive yang dapat | Matikan komputer, lalu hubungi HP untuk meminta kotak |
| dilepas, telah diaktifkan.                             | pengganti.                                            |

## Mengatasi Masalah Pembaca Kartu Media

#### Tabel 2-5 Mengatasi Masalah Pembaca Kartu Media

Kartu media tidak dapat bekerja pada kamera digital setelah diformat pada Microsoft Windows XP atau Microsoft Windows Vista.

| Penyebab                                                                                                    | Solusi                                                                                                    |
|----------------------------------------------------------------------------------------------------|----------------------------------------------------------------------------------------------------|
| Secara default, Windows XP dan Windows Vista akan<br>memformat semua kartu media yang berkapasitas lebih besar<br>dari 32 MB dengan format FAT32. Sebagian besar kamera<br>digital menggunakan format FAT (FAT16 & FAT12) dan tidak<br>dapat bekerja dengan kartu berformat FAT32. | Format kartu media pada kamera digital atau pilih sistem file<br>FAT untuk memformat kartu media pada komputer dengan<br>Windows XP atau Windows Vista. |

#### Kesalahan perlindungan penulisan atau penguncian terjadi saat mencoba menulis ke kartu media.

| Penyebab                                                                                                    | Solusi                                                                                                    |
|----------------------------------------------------------------------------------------------------|----------------------------------------------------------------------------------------------------|
| Kartu media terkunci. Penguncian kartu media adalah fitur<br>keamanan yang dapat mencegah penulisan dan penghapusan<br>dari kartu SD/Stik Memori/kartu PRO. | Jika menggunakan kartu SD, pastikan tab kunci di sebelah<br>kanan kartu SD tidak berada pada posisi terkunci. Jika<br>menggunakan Stik Memori/kartu PRO, pastikan tab kunci di<br>bagian bawah Stik Memori/kartu PRO tidak berada pada posisi<br>terkunci. |

#### Tidak dapat menulis ke kartu media.

| Penyebab                                                                                                    | Solusi                                                                                                    |
|----------------------------------------------------------------------------------------------------|----------------------------------------------------------------------------------------------------|
| Kartu media adalah kartu memori hanya baca (ROM).                                                                                                    | Periksa dokumen produsen yang disertakan dengan kartu<br>Anda untuk melihat apakah kartu dapat ditulis.                                                                                                    |
| Kartu media terkunci. Penguncian kartu media adalah fitur<br>keamanan yang dapat mencegah penulisan dan penghapusan<br>dari kartu SD/Stik Memori/kartu PRO. | Jika menggunakan kartu SD, pastikan tab kunci di sebelah<br>kanan kartu SD tidak berada pada posisi terkunci. Jika<br>menggunakan Stik Memori/kartu PRO, pastikan tab kunci di<br>bagian bawah Stik Memori/kartu PRO tidak berada pada posisi<br>terkunci. |

#### Tidak dapat mengakses data pada kartu media setelah dimasukkan ke slot.

| Penyebab                                                                                          | Solusi                                                                                                    |
|---------------------------------------------------------------------------------------------------|----------------------------------------------------------------------------------------------------|
| Kartu media tidak dimasukkan dengan benar, dimasukkan ke<br>slot yang salah, atau tidak didukung. | Pastikan kartu dimasukkan dengan benar dengan kontak<br>berwarna emas di sisi yang benar. Lampu LED hijau akan<br>menyala jika kartu dimasukkan dengan benar. |

#### Tidak tahu cara mengeluarkan kartu media dengan benar.

| Penyebab                                                                    | Solusi                                                                                                    |
|-----------------------------------------------------------------------------|----------------------------------------------------------------------------------------------------|
| Perangkat lunak komputer digunakan untuk mengeluarkan<br>kartu dengan aman. | Buka <b>My Computer</b> (Windows XP) atau <b>Computer</b> (Windows Vista), klik kanan ikon drive yang sesuai, lalu pilih <b>Eject</b> . Kemudian, tarik keluar kartu dari slotnya. |

#### Tabel 2-5 Mengatasi Masalah Pembaca Kartu Media (Lanjutan)

Tidak tahu cara mengeluarkan kartu media dengan benar.

| Penyebab | Solusi                                                       |
|----------|--------------------------------------------------------------|
|          | CATATAN: Jangan keluarkan kartu bila lampu LED hijau menyala |

## Setelah menginstal pembaca kartu media dan melakukan boot ke Windows, pembaca dan kartu yang dimasukkan tidak dikenali oleh komputer.

| Penyebab                                                  | Solusi                                             |
|-----------------------------------------------------------|----------------------------------------------------|
| Sistem operasi memerlukan waktu untuk mengenali perangkat | Tunggu beberapa detik hingga sistem operasi dapat  |
| jika pembaca baru saja diinstal ke komputer dan Anda      | mengenali pembaca dan port yang tersedia, kemudian |
| menghidupkan PC untuk pertama kalinya.                    | mengenali media yang dimasukkan ke dalam pembaca.  |

#### Setelah memasukkan kartu media ke dalam pembaca, komputer mencoba melakukan boot dari kartu media.

| Penyebab                                             | Solusi                                                                                                    |
|------------------------------------------------------|----------------------------------------------------------------------------------------------------|
| Kartu media yang dimasukkan memiliki kemampuan boot. | Jika Anda tidak ingin melakukan boot dari kartu media,<br>keluarkan kartu saat boot atau jangan tetapkan pilihan untuk<br>melakukan boot dari kartu media yang dimasukkan selama<br>boot. |

## Mengatasi Masalah Tampilan

Jika Anda mengalami masalah tampilan, lihat dokumen yang disertakan bersama monitor serta daftar penyebab dan solusi umum dalam tabel berikut.

#### Tabel 2-6 Mengatasi Masalah Tampilan

Layar kosong (tidak ada video).

| Penyebab                                                                                                    | Solusi                                                                                                    |
|----------------------------------------------------------------------------------------------------|----------------------------------------------------------------------------------------------------|
| Monitor belum dihidupkan dan lampu monitor belum menyala.                                                               | Hidupkan monitor dan periksa apakah lampu monitor menyala.                                                                                                    |
| Monitor rusak.                                                                                                    | Coba monitor lain.                                                                                                    |
| Sambungan kabel salah.                                                                                                  | Periksa sambungan kabel dari monitor ke komputer dan ke stopkontak.                                                                                                    |
| Anda mungkin mengaktifkan utilitas pengosongan layar<br>monitor atau fitur hemat energi.                                | Tekan sembarang tombol atau klik tombol mouse, dan jika<br>ada, ketik sandi Anda.                                                                                                    |
| System ROM rusak; sistem berjalan dalam Boot Block<br>Emergency Recovery Mode (ditunjukkan dengan 8 kali bunyi<br>bip). | Flash ulang ROM sistem dengan image BIOS terbaru. Untuk informasi lebih lanjut, lihat bagian "Boot Block Emergency Recovery Mode" dalam <i>Panduan Manajemen Desktop</i>                                   |
| Anda menggunakan monitor sinkronisasi tetap yang tidak sesuai dengan resolusi yang dipilih.                             | Pastikan monitor dapat menerima kecepatan pindai horizontal yang sama dengan resolusi yang dipilih.                                                                                                    |
| Komputer berada dalam mode <b>standby</b> .                                                                             | Tekan tombol daya untuk keluar dari mode standby.                                                                                                    |
|                                                                                                    | <b>PERHATIAN:</b> Saat mencoba keluar dari mode <b>standby</b> , jangan tekan tombol daya selama lebih dari empat detik. Jika tidak, komputer akan mati dan Anda akan kehilangan data yang belum disimpan. |
| Kabel monitor dipasangkan ke konektor yang salah.                                                                       | Jika sistem komputer dilengkapi dengan konektor grafis<br>terpadu dan konektor kartu grafis tambahan, pasang kabel<br>monitor ke konektor kartu grafis pada bagian belakang<br>komputer.                   |
| Pengaturan monitor pada komputer tidak kompatibel dengan monitor.                                                       | <ol> <li>Pada Control Panel Windows XP, klik dua kali ikon<br/>Display, lalu pilih tab Settings.</li> </ol>                                                                                                |
|                                                                                                    | Pada Control Panel Windows Vista, di bawah<br>Appearance and Personalization, pilih Adjust screen<br>resolution.                                                                                           |
|                                                                                                    | 2. Gunakan kontrol geser untuk mengatur ulang resolusi.                                                                                                    |

#### Tidak dapat mengaktifkan grafis terpadu setelah menginstal kartu grafis PCI Express.

| Penyebab                                                                                                    | Solusi                                                                                                    |
|----------------------------------------------------------------------------------------------------|----------------------------------------------------------------------------------------------------|
| Pada sistem dengan grafis terpadu Intel, grafis terpadu tidak<br>dapat diaktifkan setelah menginstal PCI Express x16. | Grafis terpadu dapat diaktifkan dalam Computer Setup jika<br>kartu grafis PCI atau PCI Express x1 dipasang, namun tidak<br>dapat diaktifkan jika terdapat kartu grafis dalam slot PCI<br>Express x16. |

#### Tabel 2-6 Mengatasi Masalah Tampilan (Lanjutan)

Layar kosong dan LED daya berkedip Merah lima kali, sekali setiap detik, diselingi jeda dua detik, dan komputer berbunyi bip lima kali. (Bunyi bip berhenti setelah lima kali pengulangan, namun LED akan terus menyala.)

| Solu | usi                                                             |
|------|-----------------------------------------------------------------|
| 1.   | Ulangi pemasangan DIMM. Hidupkan sistem.                        |
| 2.   | Ganti DIMM satu per satu untuk menemukan modul yang bermasalah. |
| 3.   | Ganti memori pihak ketiga dengan memori HP.                     |
| 4.   | Ganti papan sistem.                                             |
|      | Sol<br>1.<br>2.<br>3.<br>4.                                     |

Layar siaga dan LED daya berkedip Merah enam kali, sekali setiap detik, diselingi jeda dua detik, dan komputer berbunyi bip enam kali. (Bunyi bip berhenti setelah lima kali pengulangan, namun LED akan terus menyala.)

| Penyebab                     | Solusi                                                  |
|------------------------------|---------------------------------------------------------|
| Kesalahan grafis video awal. | Untuk sistem yang dilengkapi kartu grafis:              |
|                              | 1. Ulangi pemasangan kartu grafis. Hidupkan sistem.     |
|                              | 2. Ganti kartu grafis.                                  |
|                              | 3. Ganti papan sistem.                                  |
|                              | Untuk sistem dengan grafis terpadu, ganti papan sistem. |

Layar kosong dan LED daya berkedip Merah tujuh kali, sekali setiap detik, diselingi jeda dua detik, dan komputer berbunyi bip tujuh kali. (Bunyi bip berhenti setelah lima kali pengulangan, namun LED akan terus menyala.)

| Penyebab                                                                   | Solusi              |
|----------------------------------------------------------------------------|---------------------|
| Gangguan papan sistem (masalah ROM yang terdeteksi sebelum masuk ke video) | Ganti papan sistem. |

#### Monitor tidak berfungsi dengan benar bila digunakan dengan fitur hemat energi.

| Penyebab                                                                                   | Solusi                                  |
|--------------------------------------------------------------------------------------------|-----------------------------------------|
| Monitor yang tidak memiliki kemampuan hemat energi<br>digunakan dengan fitur hemat energi. | Nonaktifkan fitur hemat energi monitor. |

#### Karakter redup.

| Penyebab                                                 | Solusi                                                                          |
|----------------------------------------------------------|---------------------------------------------------------------------------------|
| Kontrol kecerahan dan kontras tidak diatur dengan benar. | Ubah kontrol kecerahan dan kontras monitor.                                     |
| Kabel tidak dipasangkan dengan benar.                    | Pastikan kabel grafis telah terpasang dengan benar ke kartu grafis dan monitor. |

#### Tabel 2-6 Mengatasi Masalah Tampilan (Lanjutan)

#### Video buram atau resolusi yang diminta tidak dapat diaktifkan.

| Penyebab                                                                                                   | Solusi                                                                  |
|----------------------------------------------------------------------------------------------------|-------------------------------------------------------------------------|
| Jika pengontrol grafis pernah ditingkatkan kemampuannya,<br>mungkin Anda belum menyesuaikan driver grafis. | Instal driver video yang disertakan dalam kit peningkatan<br>kemampuan. |
| Monitor tidak memiliki kemampuan untuk menampilkan resolusi yang diminta.                                  | Ubah informasi yang diminta.                                            |
| Kartu grafis rusak.                                                                                        | Ganti kartu grafis.                                                     |

#### Gambar pecah, bergulung, goyang, atau berkedip.

| Penyebab                                                                                | Sol         | usi                                                                                                    |
|-----------------------------------------------------------------------------------------|-------------|----------------------------------------------------------------------------------------------------|
| Sambungan monitor mungkin tidak lengkap atau monitor<br>belum disesuaikan dengan benar. | 1.          | Pastikan kabel monitor terpasang dengan benar pada<br>komputer.                                                                                                    |
|                                                                                         | 2.          | Pada sistem dua monitor atau jika ada monitor lain yang<br>letaknya berdekatan, pastikan medan elektromagnetik<br>kedua monitor tidak saling mengganggu dengan<br>menjauhkannya. |
|                                                                                         | 3.          | Lampu fluoresen atau kipas mungkin terlalu dekat ke monitor.                                                                                                    |
| Medan magnet monitor perlu dihilangkan.                                                 | Hila<br>dok | ngkan medan magnet monitor. Untuk petunjuk, lihat<br>umen yang disertakan bersama monitor.                                                                                       |

#### Gambar tidak berada di tengah.

| Penyebab             | Solusi                                                                                                    |
|----------------------|----------------------------------------------------------------------------------------------------|
| Posisi harus diatur. | Tekan tombol Menu monitor untuk membuka menu OSD. Pilih<br>ImageControl/ Horizontal Position atau Vertical Position<br>untuk mengatur posisi horizontal atau vertikal gambar. |

#### "No Connection, Check Signal Cable" muncul pada layar.

| Penyebab                             | Solusi                                                                                                    |
|--------------------------------------|----------------------------------------------------------------------------------------------------|
| Kabel video monitor tidak terpasang. | Sambungkan kabel video antara monitor dengan komputer.<br><b>PERHATIAN:</b> Pastikan komputer telah dimatikan sebelum<br>memasang kabel video. |
|                                      |                                                                                                    |

#### "Out of Range" muncul pada layar.

| Penyebab                                                                                 | Solusi                                                                                                    |
|------------------------------------------------------------------------------------------|----------------------------------------------------------------------------------------------------|
| Resolusi video dan nilai refresh diatur lebih tinggi dari yang<br>didukung oleh monitor. | Hidupkan ulang komputer, lalu masuk ke Safe Mode. Ubah<br>pengaturan ke pengaturan yang didukung, kemudian<br>hidupkan ulang komputer untuk mengaktifkan pengaturan<br>tersebut. |

#### Tabel 2-6 Mengatasi Masalah Tampilan (Lanjutan)

Terdengar suara getar atau gemeretak dari dalam monitor CRT saat dihidupkan.

| Penyebab                                              | Solusi                                                                                     |
|-------------------------------------------------------|--------------------------------------------------------------------------------------------|
| Koil pembuangan medan magnet pada monitor diaktifkan. | Tidak ada. Hal ini normal jika koil pembuangan medan magnet aktif saat monitor dihidupkan. |

#### Terdengar suara klik dari dalam monitor CRT.

| Penyebab                                         | Solusi                                                                                                    |
|--------------------------------------------------|----------------------------------------------------------------------------------------------------|
| Pemancar elektronik di dalam monitor diaktifkan. | Tidak diperlukan tindakan apapun. Pada jenis monitor tertentu,<br>bunyi klik merupakan hal yang normal saat monitor dihidupkan<br>dan dimatikan, ketika masuk dan keluar dari mode siaga, dan<br>saat berganti resolusi. |

#### Terdengar suara tinggi dari dalam monitor layar datar.

| Penyebab                                              | Solusi                                          |
|-------------------------------------------------------|-------------------------------------------------|
| Pengaturan kecerahan dan/atau kontras terlalu tinggi. | Turunkan pengaturan kecerahan dan/atau kontras. |

Fokus acak; efek garis, ganda, atau bayangan; garis bergulung horizontal; garis vertikal tipis; atau tidak dapat menempatkan gambar di tengah layar (hanya monitor layar datar yang menggunakan koneksi input VGA).

| Penyebab                                                                                                    | Sol | usi                                                                                                    |
|----------------------------------------------------------------------------------------------------|-----|----------------------------------------------------------------------------------------------------|
| Rangkaian konversi digital pada monitor layar datar mungkin<br>tidak dapat merespons sinkronisasi output pada kartu grafis | 1.  | Tetapkan pilihan Auto-Adjustment untuk monitor pada menu tampilan layar monitor.                                                                                                    |
|                                                                                                    | 2.  | Sinkronisasikan Clock dan Clock Phase secara manual<br>pada fungsi tampilan layar. Untuk mendownload SoftPaq<br>yang akan membantu Anda menjalankan sinkronisasi,<br>kunjungi situs Web berikut, pilih monitor yang sesuai,<br>kemudian download SP32347 atau SP32202:<br>http://www.hp.com/support |
| Kartu gambar tidak terpasang kuat atau kartu gambar rusak.                                                                 | 1.  | Ulangi pemasangan kartu grafis.                                                                                                    |
|                                                                                                    | 2.  | Ganti kartu grafis.                                                                                                    |

#### Beberapa simbol yang diketik tidak ditampilkan dengan benar.

| Penyebab                                                    | Solusi                                                                                                    |
|-------------------------------------------------------------|----------------------------------------------------------------------------------------------------|
| Jenis huruf yang digunakan tidak mendukung simbol tersebut. | Gunakan Character Map untuk mencari dan memilih simbol<br>yang tepat. Klik <b>Start &gt; All Programs &gt; Accessories &gt;</b><br><b>System Tools &gt; Character Map</b> . Anda dapat menyalin simbol<br>dari Character Map ke dokumen. |

## Mengatasi Masalah Audio

Jika komputer memiliki fitur audio dan Anda mengalami masalah audio, lihat daftar penyebab dan solusi umum dalam tabel berikut.

#### Tabel 2-7 Mengatasi Masalah Audio

| Suara terputus-putus.                                                      |                                                                                                    |
|----------------------------------------------------------------------------|----------------------------------------------------------------------------------------------------|
| Penyebab                                                                   | Solusi                                                                                                    |
| Sumber daya prosesor sedang digunakan oleh aplikasi lain yang terbuka.     | Tutup semua aplikasi intensif prosesor yang terbuka.                                                                                                    |
| Suara asli, yang umumnya terdapat pada berbagai aplikasi<br>pemutar media. | <ol> <li>Hanya pada Windows XP:</li> <li>Dari Control Panel, pilih Sounds and Audio Devices.</li> <li>Pada tab Audio, pilih perangkat dari daftar Sound<br/>Playback.</li> <li>Klik tombol Advanced, lalu pilih tab Performance.</li> <li>Atur indikator geser Hardware acceleration ke None<br/>dan indikator geser Sample rate conversion quality ke<br/>Good, kemudian tes ulang audio.</li> <li>Atur indikator geser Sample rate conversion quality ke<br/>Best, kemudian tes ulang audio.</li> </ol> |

#### Suara tidak terdengar dari speaker atau headphone.

| Penyebab                                                                                           | Solusi                                                                                                    |
|----------------------------------------------------------------------------------------------------|----------------------------------------------------------------------------------------------------|
| Kontrol volume perangkat lunak diturunkan atau dinonaktifkan.                                      | Klik dua kali ikon <b>Speaker</b> pada panel tugas, kemudian<br>pastikan <b>Mute</b> tidak dipilih, lalu gunakan panel geser volume<br>untuk mengatur volume.                                   |
| Audio tidak ditampilkan pada Computer Setup.                                                       | Aktifkan audio dalam Computer Setup: <b>Security</b> > <b>Device Security</b> > <b>Audio</b> .                                                                                                  |
| Speaker eksternal tidak diaktifkan.                                                                | Aktifkan speaker eksternal.                                                                                                    |
| Perangkat audio mungkin disambungkan ke soket yang salah di bagian belakang komputer.              | Pastikan perangkat tersebut disambungkan ke soket yang benar di bagian belakang komputer.                                                                                                    |
| Speaker eksternal disambungkan ke soket audio yang salah pada kartu suara yang baru dipasang.      | Lihat dokumen kartu suara untuk mengetahui sambungan speaker yang benar.                                                                                                    |
| Audio CD digital tidak diaktifkan.                                                                 | Aktifkan audio CD digital. Pada Device Manager, klik kanan<br>perangkat CD/DVD, kemudian pilih <b>Properties</b> . Pastikan<br><b>Enable digital CD audio for this CD-ROM device</b> dicentang. |
| Headphone atau perangkat yang terpasang ke konektor keluaran menonaktifkan suara speaker internal. | Jika terpasang, aktifkan dan gunakan headphone atau<br>speaker tersebut. Jika tidak digunakan, lepaskan headphone<br>atau speaker eksternal.                                                    |

#### Tabel 2-7 Mengatasi Masalah Audio (Lanjutan)

Suara tidak terdengar dari speaker atau headphone.

| Penyebab                                             | Solusi                                                                                                    |
|------------------------------------------------------|----------------------------------------------------------------------------------------------------|
| Komputer berada dalam mode <b>standby</b> .          | Tekan tombol daya untuk keluar dari mode <b>standby</b> .                                                                                                    |
|                                                      | <b>PERHATIAN:</b> Ketika mencoba keluar dari mode <b>standby</b> , jangan tekan tombol daya selama lebih dari empat detik. Jika tidak, komputer akan mati dan Anda akan kehilangan data yang belum disimpan. |
| Speaker internal dinonaktifkan dalam Computer Setup. | Aktifkan speaker internal dalam Computer Setup. Pilih<br>Advanced > Device Options > Internal Speaker.                                                                                                    |

#### Suara dari headphone tidak jernih atau mendesis.

| Penyebab                                                                                                    | Solusi                                                               |
|----------------------------------------------------------------------------------------------------|----------------------------------------------------------------------|
| Headphone disambungkan ke konektor output audio<br>belakang. Konektor output audio belakang digunakan untuk<br>mengaktifkan perangkat audio dan tidak didesain untuk<br>penggunaan headphone. | Sambungkan headphone ke konektor headphone di bagian depan komputer. |

#### Komputer tampak terkunci sewaktu merekam audio.

| Penyebab                 | Solusi                                                                                                    |
|--------------------------|----------------------------------------------------------------------------------------------------|
| Hard disk mungkin penuh. | Sebelum merekam, pastikan terdapat cukup ruang kosong pada hard disk. Anda juga dapat mencoba merekam file audio dalam format kompresi. |

#### Konektor masukan tidak berfungsi dengan benar.

| Penyebab                                                                      | Solusi                                                                                                    |
|-------------------------------------------------------------------------------|----------------------------------------------------------------------------------------------------|
| Konektor telah dikonfigurasi pada driver audio atau perangkat lunak aplikasi. | Pada driver audio atau perangkat lunak aplikasi,<br>konfigurasikan ulang konektor atau tetapkan konektor tersebut<br>ke nilai default. |

## **Mengatasi Masalah Printer**

Jika Anda mengalami masalah printer, lihat dokumen yang disertakan dengan printer serta daftar penyebab dan solusi umum dalam tabel berikut.

#### Tabel 2-8 Mengatasi Masalah Printer

Printer tidak mencetak.

| Penyebab                                                                                    | Solusi                                                                                                    |
|---------------------------------------------------------------------------------------------|----------------------------------------------------------------------------------------------------|
| Printer belum dihidupkan dan tidak tersambung.                                              | Hidupkan printer dan pastikan printer tersambung.                                                             |
| Driver printer yang sesuai untuk aplikasi tersebut belum diinstal.                          | 1. Instal driver printer yang sesuai untuk aplikasi tersebut.                                                 |
|                                                                                             | 2. Coba cetak menggunakan perintah MS-DOS:                                                                    |
|                                                                                             | DIR C: \ > [port printer]                                                                                     |
|                                                                                             | dengan [port printer] sebagai alamat printer yang digunakan. Jika printer berfungsi, aktifkan driver printer. |
| Jika komputer Anda berada pada jaringan, Anda mungkin<br>belum menyambungkannya ke printer. | Buat sambungan yang benar ke printer jaringan.                                                                |
| Printer mungkin tidak berfungsi.                                                            | Jalankan tes otomatis printer.                                                                                |

#### Printer tidak dapat dihidupkan.

| Penyebab                                       | Solusi                                                               |
|------------------------------------------------|----------------------------------------------------------------------|
| Kabelnya mungkin tidak terpasang dengan benar. | Pasangkan ulang semua kabel, lalu periksa kabel daya dan stopkontak. |

#### Printer mencetak informasi yang tidak dapat dipahami.

| Penyebab                                                           | Solusi                                                                               |
|--------------------------------------------------------------------|--------------------------------------------------------------------------------------|
| Driver printer yang sesuai untuk aplikasi tersebut belum diinstal. | Instal driver printer yang sesuai untuk aplikasi tersebut.                           |
| Kabelnya mungkin tidak terpasang dengan benar.                     | Pasangkan ulang semua kabel.                                                         |
| Memori printer mungkin kelebihan beban.                            | Atur ulang printer dengan mematikannya selama satu menit, kemudian hidupkan kembali. |

#### Printer tidak tersambung.

| Penyebab                          | Solusi                                                 |
|-----------------------------------|--------------------------------------------------------|
| Printer mungkin kehabisan kertas. | Periksa baki kertas dan isi bila kosong. Pilih online. |

## Mengatasi Masalah Keyboard dan Mouse

Jika Anda mengalami masalah dengan keyboard atau mouse, lihat dokumen yang disertakan bersama peralatan tersebut serta daftar penyebab dan solusi umum dalam tabel berikut.

#### Tabel 2-9 Mengatasi Masalah Keyboard

Perintah dan pengetikan dari keyboard tidak dikenali oleh komputer.

| Penyebab                                                           | Solusi                                                                                                    |
|--------------------------------------------------------------------|----------------------------------------------------------------------------------------------------|
| Konektor keyboard tidak terpasang dengan benar.                    | 1. Pada Desktop Windows XP, klik Start > Shut Down.                                                                                                    |
|                                                                    | Pada Desktop Windows Vista, klik <b>Start</b> , klik tanda panah<br>di sudut kanan bawah menu Start, lalu pilih <b>Shut Down</b> .                                                                           |
|                                                                    | 2. Setelah shutdown selesai, sambungkan lagi keyboard ke bagian belakang komputer, kemudian hidupkan ulang komputer.                                                                                         |
| Program yang sedang digunakan berhenti bereaksi terhadap perintah. | Matikan komputer menggunakan mouse, kemudian hidupkan ulang komputer.                                                                                                    |
| Keyboard perlu diperbaiki.                                         | Lihat Jaminan Terbatas di Seluruh Dunia untuk mengetahui persyaratan dan ketentuan yang terkait.                                                                                                    |
| Komputer berada dalam mode <b>standby</b> .                        | Tekan tombol daya untuk keluar dari mode standby.                                                                                                    |
|                                                                    | <b>PERHATIAN:</b> Ketika mencoba keluar dari mode <b>standby</b> , jangan tekan tombol daya selama lebih dari empat detik. Jika tidak, komputer akan mati dan Anda akan kehilangan data yang belum disimpan. |

#### Kursor tidak dapat digerakkan menggunakan tombol arrow pada keyboard.

| Penyebab                       | Solusi                                                                                                    |
|--------------------------------|----------------------------------------------------------------------------------------------------|
| Tombol Num Lock mungkin aktif. | Tekan tombol Num Lock. Lampu NumLock tidak boleh<br>menyala jika Anda ingin menggunakan tombol arrow. Tombol<br>Num Lock dapat dinonaktifkan (atau diaktifkan) dalam<br>Computer Setup. |

#### Tabel 2-10 Mengatasi Masalah Mouse

Mouse tidak bereaksi terhadap gerakan atau terlalu lambat.

| Penyebab                                                                    | Solusi                                                                                                    |
|-----------------------------------------------------------------------------|----------------------------------------------------------------------------------------------------|
| Konektor mouse tidak terpasang dengan benar ke bagian<br>belakang komputer. | Matikan komputer menggunakan keyboard.                                                                                                    |
|                                                                             | 1. Tekan tombol Ctrl dan Esc secara bersamaan (atau tekan tombol Windows logo) untuk menampilkan menu Start.                                                           |
|                                                                             | 2. Gunakan tombol panah untuk memilih <b>Shut Down</b> , lalu tekan tombol Enter.                                                                                      |
|                                                                             | <ol> <li>Setelah shutdown selesai, sambungkan kembali<br/>konektor mouse ke bagian belakang komputer (atau<br/>keyboard), kemudian hidupkan ulang komputer.</li> </ol> |
| Program yang sedang digunakan berhenti bereaksi terhadap perintah.          | Matikan komputer menggunakan keyboard, kemudian hidupkan ulang komputer.                                                                                               |
#### Tabel 2-10 Mengatasi Masalah Mouse (Lanjutan)

Mouse tidak bereaksi terhadap gerakan atau terlalu lambat.

| Penyebab                                    | Solusi                                                                                                    |
|---------------------------------------------|----------------------------------------------------------------------------------------------------|
| Mouse mungkin perlu dibersihkan.            | Lepaskan penutup bola gulir pada mouse, kemudian<br>bersihkan komponen internal.                                                                                                    |
| Mouse mungkin perlu diperbaiki.             | Lihat Jaminan Terbatas di Seluruh Dunia untuk mengetahui persyaratan dan ketentuan yang terkait.                                                                                                    |
| Komputer berada dalam mode <b>standby</b> . | Tekan tombol daya untuk keluar dari mode <b>standby</b> .<br><b>PERHATIAN:</b> Ketika mencoba keluar dari mode <b>standby</b> ,<br>jangan tekan tombol daya selama lebih dari empat detik. Jika<br>tidak, komputer akan mati dan Anda akan kehilangan data<br>yang belum disimpan. |

Mouse hanya dapat bergerak ke atas, ke samping, atau gerakannya tidak mulus.

| Penyebab                                                             | Solusi                                                                                                    |
|----------------------------------------------------------------------|----------------------------------------------------------------------------------------------------|
| Bola gulir mouse atau poros enkoder putar yang menyentuh bola kotor. | Lepaskan bola gulir dari bagian dasar mouse, kemudian<br>bersihkan komponen internal dengan kit pembersih mouse<br>yang tersedia di toko komputer. |

### Mengatasi Masalah Pemasangan Perangkat Keras

Anda mungkin harus mengkonfigurasi ulang komputer setelah menambah atau melepaskan perangkat keras, misalnya drive tambahan atau kartu tambahan. Jika Anda memasang perangkat plug and play, Windows akan secara otomatis mengenali perangkat tersebut dan mengkonfigurasi komputer. Jika Anda memasang perangkat selain plug and play, Anda harus mengkonfigurasi komputer setelah menyelesaikan pemasangan perangkat keras baru tersebut. Pada Windows, gunakan **Add Hardware Wizard**, lalu ikuti petunjuk di layar.

▲ PERINGATAN! Bila komputer disambungkan ke stopkontak , akan selalu ada tegangan pada papan sistem. Untuk mengurangi risiko cedera akibat sengatan listrik dan/atau permukaan panas, pastikan Anda melepas kabel daya dari stopkontak dan membiarkan komponen sistem internal mendingin sebelum menyentuhnya.

Cari LED pada papan sistem. Jika LED menyala, sistem masih memiliki daya. Matikan komputer, lalu lepas kabel daya dari stopkontak sebelum melanjutkan.

#### Tabel 2-11 Mengatasi Masalah Pemasangan Perangkat Keras

Perangkat baru tidak dikenali sebagai bagian dari sistem.

| Penyebab                                                                                                    | Solusi                                                                                                    |
|----------------------------------------------------------------------------------------------------|----------------------------------------------------------------------------------------------------|
| Perangkat tidak ditempatkan atau dipasang dengan benar.                                                                                                 | Pastikan perangkat tersebut terpasang dengan benar dan<br>kuat, dan tidak ada pin konektor yang tertekuk.                                                                                                    |
| Kabel perangkat eksternal baru longgar atau kabel daya terlepas.                                                                                        | Pastikan semua kabel terpasang dengan benar dan kuat, dan tidak ada pin pada kabel konektor yang tertekuk.                                                                                                    |
| Sakelar daya pada perangkat eksternal baru belum dihidupkan.                                                                                            | Matikan komputer, hidupkan perangkat eksternal, kemudian<br>hidupkan komputer untuk mengintegrasikan perangkat ke<br>sistem komputer.                                                                                                    |
| Ketika sistem menginformasikan tentang perubahan<br>konfigurasi, Anda menolaknya.                                                                       | Boot ulang komputer, kemudian ikuti petunjuk untuk menerima perubahan.                                                                                                    |
| Ketika dipasang, papan plug and play tidak akan secara<br>otomatis dikonfigurasi jika konfigurasi default menimbulkan<br>konflik dengan perangkat lain. | Gunakan Windows Device Manager untuk membatalkan<br>pilihan pengaturan otomatis bagi papan tersebut, kemudian<br>pilih konfigurasi dasar yang tidak menimbulkan konflik sumber<br>daya. Anda juga dapat menggunakan Computer Setup untuk<br>mengkonfigurasi ulang atau menonaktifkan perangkat agar<br>mengatasi konflik sumber daya tersebut. |
| Port USB pada komputer dinonaktifkan pada Computer Setup.                                                                                               | Buka Computer Setup (F10), lalu aktifkan port USB.                                                                                                    |

#### Tabel 2-11 Mengatasi Masalah Pemasangan Perangkat Keras (Lanjutan)

Komputer tidak dapat dihidupkan.

| Penyebab                                                                                                    | Sol | usi                                                                                                    |
|----------------------------------------------------------------------------------------------------|-----|----------------------------------------------------------------------------------------------------|
| Modul memori yang digunakan untuk peningkatan kemampuan tidak sesuai atau modul memori dipasang pada lokasi yang salah. | 1.  | Lihat dokumen yang disertakan bersama sistem untuk<br>menentukan apakah Anda menggunakan modul memori<br>yang benar dan memeriksa apakah pemasangan sudah<br>benar. |
|                                                                                                    |     | CATATAN: DIMM 1 harus selalu terpasang.                                                                                                    |
|                                                                                                    | 2.  | Perhatikan bunyi bip dan LED yang menyala di bagian<br>depan komputer. Bip dan LED berkedip adalah kode<br>untuk masalah tertentu.                                  |
|                                                                                                    | 3.  | Jika Anda masih belum dapat mengatasi masalah,<br>hubungi Dukungan Pelanggan.                                                                                       |

LED daya berkedip Merah lima kali, sekali setiap detik, diselingi jeda dua detik, kemudian komputer berbunyi bip lima kali. (Bunyi bip berhenti setelah lima kali pengulangan, namun LED akan terus menyala.)

| Solusi                                                                                                    |
|----------------------------------------------------------------------------------------------------|
| <b>PERHATIAN:</b> Untuk menghindari kerusakan pada DIMM atau papan sistem, Anda harus melepaskan kabel daya komputer sebelum mencoba mengatur ulang dudukan, memasang, atau melepaskan modul DIMM. |
|                                                                                                    |
| 2. Ganti DIMM satu per satu untuk menemukan modul yang bermasalah.                                                                                                    |
| CATATAN: DIMM 1 harus selalu terpasang.                                                                                                    |
| 3. Ganti memori pihak ketiga dengan memori HP.                                                                                                    |
| 4. Ganti papan sistem.                                                                                                    |
|                                                                                                    |

LED daya berkedip Merah enam kali, sekali setiap detik, diselingi jeda dua detik, kemudian komputer berbunyi bip enam kali. (Bunyi bip berhenti setelah lima kali pengulangan, namun LED akan terus menyala.)

| Penyebab                                                                          | Solusi                                                  |
|-----------------------------------------------------------------------------------|---------------------------------------------------------|
| Kartu grafis tidak terpasang dengan benar atau rusak, atau<br>papan sistem rusak. | Untuk sistem yang dilengkapi kartu grafis:              |
|                                                                                   | 1. Ulangi pemasangan kartu grafis. Hidupkan sistem.     |
|                                                                                   | 2. Ganti kartu grafis.                                  |
|                                                                                   | 3. Ganti papan sistem.                                  |
|                                                                                   | Untuk sistem dengan grafis terpadu, ganti papan sistem. |

#### Tabel 2-11 Mengatasi Masalah Pemasangan Perangkat Keras (Lanjutan)

LED daya berkedip Merah sepuluh kali, sekali setiap detik, diselingi jeda dua detik, kemudian komputer berbunyi bip sepuluh kali. (Bunyi bip berhenti setelah lima kali pengulangan, namun LED akan terus menyala.)

| Penyebab                 | Sol | usi                                                                                                    |
|--------------------------|-----|----------------------------------------------------------------------------------------------------|
| Kartu tambahan rusak. 1. | 1.  | Periksa setiap kartu tambahan dengan melepaskan kartu<br>satu per satu (jika terpasang banyak kartu), kemudian<br>hidupkan sistem untuk melihat apakah masalah teratasi. |
|                          | 2.  | Setelah kartu yang rusak ditemukan, lepaskan, lalu ganti<br>kartu tambahan tersebut.                                                                                     |
|                          | 3.  | Ganti papan sistem.                                                                                                    |

## Mengatasi Masalah Jaringan

Beberapa penyebab dan solusi umum untuk masalah jaringan tercantum dalam tabel berikut ini. Panduan ini tidak membahas proses debug kabel jaringan.

#### Tabel 2-12 Mengatasi Masalah Jaringan

| Penyebab                                                                                                    | Solusi                                                                                                    |
|----------------------------------------------------------------------------------------------------|----------------------------------------------------------------------------------------------------|
| Wake-on-LAN tidak diaktifkan.                                                                                        | Untuk mengaktifkan Wake-on-LAN pada Windows XP:                                                                                            |
| CATATAN: Beberapa NIC tertentu dilengkapi dengan applet                                                              | 1. Pilih Start > Control Panel.                                                                                                    |
| konfigurasi yang memungkinkan kontrol dan konfigurasi fitur bangun secara lebih rinci. Lihat dokumen yang disertakan | 2. Klik dua kali Network Connections.                                                                                                    |
| dengan NIC untuk informasi lebih lanjut.                                                                             | 3. Klik dua kali Local Area Connection.                                                                                                    |
|                                                                                                    | 4. Klik Properties.                                                                                                    |
|                                                                                                    | 5. Klik Configure.                                                                                                    |
|                                                                                                    | <ol> <li>Klik tab Power Management, kemudian pilih kotak<br/>centang Allow this device to bring the computer ou<br/>of standby.</li> </ol> |
|                                                                                                    | Untuk mengaktifkan Wake-on-LAN pada Windows Vista:                                                                                         |
|                                                                                                    | 1. Pilih Start > Control Panel.                                                                                                    |
|                                                                                                    | 2. Di bawah Network and Internet, pilih View network status and tasks.                                                                     |
|                                                                                                    | <ol> <li>Dalam daftar Tasks, pilih Manage network<br/>connections.</li> </ol>                                                              |
|                                                                                                    | 4. Klik dua kali Local Area Connection.                                                                                                    |
|                                                                                                    | 5. Klik tombol <b>Properties</b> .                                                                                                    |
|                                                                                                    | 6. Klik tombol <b>Configure</b> .                                                                                                    |
|                                                                                                    | <ol> <li>Klik tab Power Management, kemudian pilih kotak<br/>centang Allow this device to bring the computer ou<br/>of standby.</li> </ol> |

| Driver jaringan tidak mendeteksi | pengontrol jaringan. |
|----------------------------------|----------------------|
|----------------------------------|----------------------|

| Penyebab                           | Solusi                                                                                                    |
|------------------------------------|----------------------------------------------------------------------------------------------------|
| Pengontrol jaringan dinonaktifkan. | <ol> <li>Jalankan Computer Setup, kemudian aktifkan pengontrol<br/>jaringan.</li> </ol>                                      |
|                                    | 2. Aktifkan pengontrol jaringan pada sistem operasi melalui<br>Device Manager.                                               |
| Driver jaringan tidak sesuai.      | Lihat dokumen pengontrol jaringan untuk driver yang sesuai atau untuk dapatkan driver versi terbaru dari situs Web produsen. |

#### Tabel 2-12 Mengatasi Masalah Jaringan (Lanjutan)

Lampu link status jaringan tidak menyala.

#### CATATAN: Lampu status jaringan seharusnya berkedip bila dilakukan aktivitas jaringan.

| Penyebab                                                           | Solusi                                                                                                    |
|--------------------------------------------------------------------|----------------------------------------------------------------------------------------------------|
| Jaringan aktif tidak terdeteksi.                                   | Periksa apakah sambungan kabel dan perangkat sudah<br>benar.                                                                                                    |
| Pengontrol jaringan tidak diatur dengan benar.                     | Periksa status perangkat dari Windows, seperti Device<br>Manager, untuk mengetahui pemasangan driver, serta applet<br>Network Connections di Windows untuk mengetahui status<br>link. |
| Pengontrol jaringan dinonaktifkan.                                 | <ol> <li>Jalankan Computer Setup, kemudian aktifkan pengontrol<br/>jaringan.</li> <li>Aktifkan pengontrol jaringan pada sistem operasi melalui<br/>Device Manager.</li> </ol>         |
| Driver jaringan tidak diinstal dengan benar.                       | Ulangi penginstalan driver jaringan.                                                                                                    |
| Sistem tidak dapat melakukan penginderaan otomatis untuk jaringan. | Nonaktifkan kemampuan penginderaan otomatis dan arahkan sistem untuk masuk ke mode operasi yang benar.                                                                                |

#### Diagnostik melaporkan kegagalan.

| Penyebab                                                                             | Solusi                                                                                                    |
|--------------------------------------------------------------------------------------|----------------------------------------------------------------------------------------------------|
| Kabel tidak terpasang dengan benar.                                                  | Pastikan kabel terpasang dengan benar ke konektor jaringan<br>dan ujung kabel yang lainnya terpasang dengan benar ke<br>perangkat yang sesuai. |
| Kabel terpasang ke konektor yang salah.                                              | Pastikan kabel terpasang ke konektor yang benar.                                                                                               |
| Terdapat masalah pada kabel atau perangkat yang tersambung ke ujung kabel yang lain. | Pastikan kabel dan perangkat yang tersambung pada kabel tersebut beroperasi dengan benar.                                                      |
| Interupsi pengontrol jaringan digunakan bersama dengan<br>papan tambahan.            | Pada menu <b>Advanced</b> dalam Computer Setup, ubah pengaturan sumber daya untuk papan.                                                       |
| Pengontrol jaringan rusak.                                                           | Hubungi penyedia servis resmi.                                                                                                    |

#### Diagnostik berhasil, namun komputer tidak berkomunikasi dengan jaringan.

| Penyebab                                                                                            | Solusi                                                                                                    |
|----------------------------------------------------------------------------------------------------|----------------------------------------------------------------------------------------------------|
| Driver jaringan belum diinstal, atau parameter driver tidak<br>cocok dengan konfigurasi yang aktif. | Pastikan driver jaringan telah diaktifkan dan parameter driver cocok dengan konfigurasi pengontrol jaringan. |
|                                                                                                    | Pastikan klien jaringan dan protokol yang diinstal sudah benar.                                              |
| Pengontrol jaringan tidak dikonfigurasi untuk komputer.                                             | Pilih ikon <b>Network</b> pada <b>Control Panel</b> , kemudian<br>konfigurasikan pengontrol jaringan.        |

#### Tabel 2-12 Mengatasi Masalah Jaringan (Lanjutan)

Pengontrol jaringan berhenti bekerja jika papan tambahan ditambahkan pada komputer.

| Penyebab                                                                                                 | Solusi                                                                                                    |
|----------------------------------------------------------------------------------------------------|----------------------------------------------------------------------------------------------------|
| Interupsi pengontrol jaringan digunakan bersama dengan<br>papan tambahan.                                | Pada menu <b>Advanced</b> dalam Computer Setup, ubah pengaturan sumber daya untuk papan.                                         |
| Pengontrol jaringan memerlukan driver.                                                                   | Pastikan driver tidak terhapus secara tidak sengaja ketika<br>berlangsung penginstalan driver untuk papan tambahan yang<br>baru. |
| Papan tambahan yang dipasang adalah kartu jaringan (NIC)<br>dan menimbulkan konflik dengan NIC tertanam. | Pada menu <b>Advanced</b> dalam Computer Setup, ubah pengaturan sumber daya untuk papan.                                         |

#### Pengontrol jaringan berhenti bekerja tanpa sebab yang jelas.

| Penyebab                                     | Solusi                                                                                                    |
|----------------------------------------------|----------------------------------------------------------------------------------------------------|
| File yang berisi driver jaringan bermasalah. | Instal ulang driver jaringan menggunakan Recovery Disc Set yang dibuat dari Partisi Pemulihan hard drive.                                      |
| Kabel tidak terpasang dengan benar.          | Pastikan kabel terpasang dengan benar ke konektor jaringan<br>dan ujung kabel yang lainnya terpasang dengan benar ke<br>perangkat yang sesuai. |
| Pengontrol jaringan rusak.                   | Hubungi penyedia servis resmi.                                                                                                    |

#### Kartu jaringan yang baru tidak melakukan boot.

| Penyebab                                                                                        | Solusi                                                                                                    |
|-------------------------------------------------------------------------------------------------|----------------------------------------------------------------------------------------------------|
| Kartu jaringan baru tersebut mungkin rusak atau tidak<br>memenuhi spesifikasi standar industri. | Pasang NIC yang memenuhi standar industri dan berfungsi<br>baik, atau ubah urutan boot agar boot dilakukan dari sumber<br>lain. |

#### Tidak dapat terhubung ke server jaringan bila mencoba Remote System Installation.

| Penyebab                                              | Solusi                                                                                                    |
|-------------------------------------------------------|----------------------------------------------------------------------------------------------------|
| Pengontrol jaringan tidak dikonfigurasi dengan benar. | Pastikan Network Connectivity benar, DHCP Server tersedia,<br>dan Remote System Installation Server berisi driver NIC untuk<br>NIC yang Anda gunakan. |

#### Utilitas konfigurasi sistem melaporkan bahwa EEPROM tidak terprogram.

| Penyebab                 | Solusi                         |
|--------------------------|--------------------------------|
| EEPROM tidak terprogram. | Hubungi penyedia servis resmi. |

### Mengatasi Masalah Memori

Jika Anda mengalami masalah memori, beberapa penyebab dan solusi umum tercantum dalam tabel berikut ini.

△ PERHATIAN: Daya mungkin masih mengalir ke DIMM ketika komputer dimatikan (tergantung pengaturan Management Engine (ME)). Untuk menghindari kerusakan pada DIMM atau papan sistem, Anda harus melepaskan kabel daya komputer sebelum mencoba mengatur ulang dudukan, memasang, atau melepaskan modul DIMM.

Untuk sistem yang mendukung memori ECC, HP tidak mendukung penggabungan memori ECC dengan selain ECC. Jika digabung, komputer tidak dapat melakukan boot pada sistem operasi.

CATATAN: Jumlah memori mungkin terpengaruh oleh konfigurasi dengan pengaktifan Management Engine (ME). ME menggunakan memori sistem 8 MB pada mode saluran tunggal atau memori 16MB pada mode saluran ganda untuk mendownload, mendekompresi, dan menjalankan firmware ME untuk fungsi Out-of-Band (OOB), penyimpanan data pihak ketiga, dan fungsi manajemen lainnya.

#### Tabel 2-13 Mengatasi Masalah Memori

Sistem tidak melakukan boot atau tidak berfungsi dengan benar setelah pemasangan modul memori tambahan.

| Penyebab                                                                                                    | Solusi                                                                                                    |
|----------------------------------------------------------------------------------------------------|----------------------------------------------------------------------------------------------------|
| Modul memori tidak terpasang dalam soket XMM1 (atau<br>DIMM1).                                                             | Pastikan modul memori terpasang dalam soket XMM1 hitam<br>(atau DIMM1) pada papan sistem. Soket ini harus berisi modul<br>memori.                                          |
| Jenis atau tingkat kecepatan modul memori tidak cocok untuk<br>sistem atau modul memori baru tidak terpasang dengan benar. | Ganti modul dengan perangkat yang memenuhi standar<br>industri dan sesuai untuk komputer. Pada model tertentu,<br>modul memori ECC dan selain ECC tidak dapat digabungkan. |

#### Kesalahan memori habis.

| Penyebab                                           | Solusi                                                       |
|----------------------------------------------------|--------------------------------------------------------------|
| Konfigurasi memori tidak diatur dengan benar.      | Gunakan Device Manager untuk memeriksa konfigurasi memori.   |
| Anda kekurangan memori untuk menjalankan aplikasi. | Lihat dokumen aplikasi untuk mengetahui kebutuhan memorinya. |

#### Hitungan memori dalam POST salah.

| Penyebab                                          | Solusi                                                                                                   |
|---------------------------------------------------|----------------------------------------------------------------------------------------------------|
| Modul memori mungkin tidak dipasang dengan benar. | Periksa apakah modul memori telah terpasang dengan benar<br>dan apakah modul yang digunakan sudah benar. |
| Gambar terpadu mungkin menggunakan memori sistem. | Tidak diperlukan tindakan apapun.                                                                        |

#### Tabel 2-13 Mengatasi Masalah Memori (Lanjutan)

Kesalahan memori tidak cukup sewaktu pengoperasian.

| Penyebab                                                                | Solusi                                                               |
|-------------------------------------------------------------------------|----------------------------------------------------------------------|
| Terlalu banyak program Terminate and Stay Resident (TSR) yang diinstal. | Hapus TSR yang tidak diperlukan.                                     |
| Anda kekurangan memori untuk aplikasi.                                  | Periksa kebutuhan memori untuk aplikasi atau tambah memori komputer. |

## LED daya berkedip Merah lima kali, sekali setiap detik, diselingi jeda dua detik, kemudian komputer berbunyi bip lima kali. (Bunyi bip berhenti setelah lima kali pengulangan, namun LED akan terus menyala.)

| Penyebab                                   | Sol | usi                                                             |
|--------------------------------------------|-----|-----------------------------------------------------------------|
| Pemasangan memori salah atau memori rusak. | 1.  | Ulangi pemasangan DIMM. Hidupkan sistem.                        |
|                                            | 2.  | Ganti DIMM satu per satu untuk menemukan modul yang bermasalah. |
|                                            | 3.  | Ganti memori pihak ketiga dengan memori HP.                     |
|                                            | 4.  | Ganti papan sistem.                                             |

## Mengatasi Masalah Prosesor

Jika Anda mengalami masalah prosesor, beberapa penyebab dan solusi umum tercantum dalam tabel berikut ini.

#### Tabel 2-14 Mengatasi Masalah Prosesor

| Performa komputer buruk. |                                                                                                    |
|--------------------------|----------------------------------------------------------------------------------------------------|
| Penyebab                 | Solusi                                                                                                   |
| Prosesor panas.          | 1. Pastikan aliran udara ke komputer tidak terhalang.                                                    |
|                          | 2. Pastikan kipas terhubung dan berfungsi dengan baik (kipas tertentu hanya beroperasi jika diperlukan). |
|                          | <ol> <li>Pastikan alat pendingin prosesor dipasang dengan<br/>benar.</li> </ol>                          |
|                          |                                                                                                    |

#### LED daya berkedip Merah tiga kali, sekali setiap detik, diselingi jeda dua detik.

| Penyebab                                                  | Sol | usi                          |
|-----------------------------------------------------------|-----|------------------------------|
| Prosesor tidak terpasang dengan benar atau tidak dipasang | 1.  | Periksa apakah prosesor ada. |
| Sallia Sekali.                                            | 2.  | Ulangi pemasangan prosesor.  |

## Mengatasi Masalah CD-ROM dan DVD

Jika Anda mengalami masalah CD-ROM atau DVD, lihat daftar penyebab umum beserta solusinya dalam tabel berikut atau lihat dokumen yang menyertai perangkat tambahan tersebut.

#### Tabel 2-15 Mengatasi Masalah CD-ROM dan DVD

Sistem tidak melakukan boot dari drive CD-ROM atau DVD.

| Penyebab                                                                                     | Solusi                                                                                                    |
|----------------------------------------------------------------------------------------------|----------------------------------------------------------------------------------------------------|
| Perangkat tersambung ke port SATA yang telah<br>disembunyikan dalam utilitas Computer Setup. | Jalankan utilitas Computer Setup, kemudian pastikan <b>Device</b><br>Available dipilih untuk port SATA perangkat pada <b>Security</b> ><br>Device Security.                                                                  |
| Media Boot yang Dapat Dilepas dinonaktifkan dalam utilitas<br>Computer Setup.                | Jalankan utilitas Computer Setup, kemudian aktifkan boot<br>untuk media yang dapat dilepas dalam <b>Storage &gt; Storage</b><br><b>Options</b> . Pastikan CD-ROM diaktifkan dalam <b>Storage &gt; Boot</b><br><b>Order</b> . |
| Network Server Mode diaktifkan dalam Computer Setup.                                         | Jalankan utilitas Computer Setup, kemudian nonaktifkan<br>Network Server Mode dalam <b>Security</b> > <b>Password Options</b> .                                                                                              |
| Pada drive terdapat CD yang tidak dapat di-boot.                                             | Masukkan CD boot ke dalam drive.                                                                                                    |
| Urutan boot tidak sesuai.                                                                    | Jalankan utilitas Computer Setup, kemudian ubah urutan boot dalam <b>Storage &gt; Boot Order</b> .                                                                                                    |

#### Drive tidak ditemukan (teridentifikasi).

| Penyebab                                                                       | Solusi                                                                                                    |
|--------------------------------------------------------------------------------|----------------------------------------------------------------------------------------------------|
| Kabel mungkin longgar.                                                         | Periksa sambungan kabel.                                                                                                    |
| Sistem mungkin tidak secara otomatis mengenali perangkat yang baru dipasang.   | Lihat arahan konfigurasi ulang dalam <u>Mengatasi Masalah</u><br><u>Pemasangan Perangkat Keras pada hal. 32</u> . Jika sistem masih<br>tidak mengenali perangkat baru, lihat apakah perangkat<br>tercantum dalam daftar Computer Setup. Jika ya, mungkin<br>disebabkan oleh masalah driver. Jika tidak, mungkin<br>disebabkan oleh masalah perangkat keras.<br>Jika drive ini baru saja dipasang, jalankan utilitas Computer<br>Setup, kemudian coba tambahkan waktu penundaan POST<br>dalam <b>Advanced &gt; Power-On Options</b> . |
| Perangkat tersambung ke port SATA yang diatur tersembunyi pada Computer Setup. | Jalankan utilitas Computer Setup, kemudian pastikan <b>Device</b><br>Available dipilih untuk port SATA perangkat pada <b>Security</b> ><br>Device Security.                                                                                                    |
| Drive bereaksi dengan lambat segera setelah dinyalakan.                        | Jalankan Computer Setup, kemudian tambah waktu POST<br>Delay dalam <b>Advanced &gt; Power-On Options</b> .                                                                                                    |

#### Perangkat CD-ROM atau DVD tidak terdeteksi atau driver tidak diinstal.

| Penyebab                                                      | Solusi                                                            |
|---------------------------------------------------------------|-------------------------------------------------------------------|
| Drive tidak tersambung atau tidak dikonfigurasi dengan benar. | Lihat dokumen yang disertakan dengan perangkat tambahan tersebut. |

#### Tabel 2-15 Mengatasi Masalah CD-ROM dan DVD (Lanjutan)

#### Drive DVD tidak dapat memutar film.

| Penyebab                                                                     | Solusi                                                                 |
|------------------------------------------------------------------------------|------------------------------------------------------------------------|
| Film tersebut memiliki kode yang tidak sesuai untuk negara/<br>kawasan Anda. | Lihat dokumen yang disertakan dengan menyertai drive DVD tersebut.     |
| Perangkat lunak dekoder tidak diinstal.                                      | Instal perangkat lunak dekoder.                                        |
| Media rusak.                                                                 | Ganti media.                                                           |
| Peringkat film termasuk yang diblokir oleh pengawasan orang tua.             | Gunakan perangkat lunak DVD untuk membatalkan<br>pengawasan orang tua. |
| Media dipasang terbalik.                                                     | Pasang lagi media.                                                     |

#### CD tidak dapat dikeluarkan (tempat pengisian).

| Penyebab                                      | Solusi                                                                                                    |
|-----------------------------------------------|----------------------------------------------------------------------------------------------------|
| CD tidak dimasukkan dengan benar dalam drive. | Matikan komputer, kemudian sisipkan sebatang logam yang<br>runcing ke dalam lubang darurat, lalu tekan dengan kuat.<br>Perlahan, tarik sepenuhnyatempat CD keluar dari drive,<br>kemudian ambil CD. |

## Drive CD-ROM, CD-RW, DVD-ROM, atau DVD-R/RW tidak dapat membaca disk atau terlalu lama memulai pengoperasian.

| Penyebab                                                                                                    | Solusi                                                                                                    |
|----------------------------------------------------------------------------------------------------|----------------------------------------------------------------------------------------------------|
| Media dimasukkan secara terbalik.                                                                                                  | Masukkan kembali media dengan label menghadap atas.                                                                                                    |
| Drive DVD-ROM terlalu lama memulai operasi karena harus<br>menentukan jenis media yang akan diputar, misalnya audio<br>atau video. | Tunggu sekurangnya 30 detik untuk memberi kesempatan<br>pada drive DVD-ROM untuk menentukan jenis media yang<br>akan diputar. Jika disk tersebut masih belum dapat diputar,<br>baca solusi lain yang tercantum untuk topik ini. |
| CD atau DVD tersebut kotor.                                                                                                    | Bersihkan CD atau DVD dengan kit pembersih CD, yang dapat diperoleh di toko komputer.                                                                                                    |
| Windows tidak mendeteksi drive CD-ROM atau DVD-ROM.                                                                                | <ol> <li>Gunakan Device Manager untuk menghapus<br/>penginstalan perangkat.</li> </ol>                                                                                                    |
|                                                                                                    | <ol> <li>Hidupkan ulang komputer, dan biarkan Windows<br/>mendeteksi driver CD atau DVD tersebut.</li> </ol>                                                                                                    |

Perekaman atau penyalinan CD tidak dapat atau sulit dilakukan.

| Penyebab                                         | Sol | usi                                                                      |
|--------------------------------------------------|-----|--------------------------------------------------------------------------|
| Jenis media tidak sesuai atau berkualitas buruk. | 1.  | Coba gunakan kecepatan yang lebih rendah untuk merekam.                  |
|                                                  | 2.  | Periksa apakah media yang digunakan untuk drive sudah<br>benar.          |
|                                                  | 3.  | Coba merek media yang lain. Kualitas media dari setiap produsen berbeda. |

#### Komputer USDT melakukan boot terlalu lambat setelah menghapus drive CD-ROM atau DVD.

Penyebab

Solusi

Sistem mencari drive saat melakukan boot karena kabel drive Lepaskan kabel drive dari papan sistem.

### Mengatasi Masalah Drive Key

Jika Anda mengalami masalah Drive Key, beberapa penyebab umum beserta solusinya tercantum dalam tabel berikut ini.

#### Tabel 2-16 Mengatasi Masalah Drive Key

USB Drive Key tidak terlihat sebagai huruf drive dalam Windows.

| Penyebab                                           | Solusi                                                            |
|----------------------------------------------------|-------------------------------------------------------------------|
| Huruf drive setelah drive terakhir tidak tersedia. | Ganti huruf drive default untuk Drive Key tersebut dalam Windows. |

#### USB Drive Key tidak ditemukan (teridentifikasi).

| Penyebab                                                                      | Solusi                                                                                                    |
|-------------------------------------------------------------------------------|----------------------------------------------------------------------------------------------------|
| Perangkat tersambung ke port USB yang diatur tersembunyi pada Computer Setup. | Jalankan utilitas Computer Setup, kemudian pastikan "Device<br>available" dipilih untuk "All USB Ports" dan "Front USB Ports"<br>dalam <b>Security &gt; Device Security</b> . |
| Perangkat tidak terpasang dengan benar sebelum dihidupkan.                    | Pastikan perangkat dimasukkan sepenuhnya ke dalam port<br>USB sebelum menghidupkan daya sistem                                                                                |

#### Sistem tidak melakukan boot dari USB Drive Key.

| Penyebab                                                                      | Solusi                                                                                                    |
|-------------------------------------------------------------------------------|----------------------------------------------------------------------------------------------------|
| Urutan boot tidak benar.                                                      | Jalankan utilitas Computer Setup, kemudian ubah urutan boot dalam <b>Storage &gt; Boot Order</b> .                                                                                                    |
| Media Boot yang Dapat Dilepas dinonaktifkan dalam utilitas<br>Computer Setup. | Jalankan utilitas Computer Setup, kemudian aktifkan boot<br>untuk media yang dapat dilepas dalam <b>Storage &gt; Storage</b><br><b>Options</b> . Pastikan USB diaktifkan dalam <b>Storage &gt; Boot</b><br><b>Order</b> . |
| Boot image pada perangkat tidak dapat dilakukan.                              | Ikuti prosedur yang dijelaskan dalam bagian "ROM Flash:<br>Membuat Replika Konfigurasi Pengaturan: Membuat<br>Perangkat Boot: Perangkat Media USB Flash" pada <i>Panduan</i><br><i>Referensi Servis</i> .                 |

#### Komputer melakukan boot dengan DOS setelah membuat Drive Key boot.

| Penyebab                        | Solusi                                                        |
|---------------------------------|---------------------------------------------------------------|
| Boot Drive Key dapat dilakukan. | Instal Drive Key hanya setelah boot sistem operasi dilakukan. |

## Mengatasi Masalah Komponen Panel Depan

Jika Anda mengalami masalah pada perangkat yang disambungkan ke panel depan, lihat penyebab umum beserta solusinya dalam tabel berikut ini.

#### Tabel 2-17 Mengatasi Masalah Komponen Panel Depan

Perangkat USB, headphone, atau mikrofon tidak dikenal oleh komputer.

| Penyebab                                                  | Solusi                                                                                                    |  |
|-----------------------------------------------------------|----------------------------------------------------------------------------------------------------|--|
| Perangkat tidak tersambung dengan benar.                  | 1. Matikan komputer.                                                                                                    |  |
|                                                           | <ol> <li>Sambungkan ulang perangkat ke bagian depan<br/>komputer kemudian hidupkan ulang komputer.</li> </ol>                 |  |
| Perangkat tidak mendapat daya listrik yang cukup.         | Jika perangkat USB memerlukan daya AC, pastikan salah sal<br>sambungan terpasang ke perangkat dan yang lagi ke<br>stopkontak. |  |
| Driver perangkat yang diperlukan belum diinstal.          | 1. Instal driver printer yang sesuai untuk perangkat.                                                                         |  |
|                                                           | 2. Anda mungkin perlu melakukan boot ulang komputer.                                                                          |  |
| Kabel dari perangkat ke komputer tidak berfungsi.         | 1. Jika perlu, ganti kabel tersebut.                                                                                          |  |
|                                                           | 2. Hidupkan ulang komputer.                                                                                                   |  |
| Perangkat tidak bekerja.                                  | 1. Ganti perangkat tersebut.                                                                                                  |  |
|                                                           | 2. Hidupkan ulang komputer.                                                                                                   |  |
| Port USB pada komputer dinonaktifkan pada Computer Setup. | Buka Computer Setup (F10), lalu aktifkan port USB.                                                                            |  |

### Mengatasi Masalah Akses Internet

Jika Anda mengalami masalah akses Internet, hubungi ISP (penyedia layanan Internet) atau lihat daftar penyebab umum beserta solusinya dalam tabel berikut ini.

#### Tabel 2-18 Mengatasi Masalah Akses Internet

Tidak dapat terhubung ke Internet.

| Penyebab                                                                                                    | Solusi                                                                                                    |  |
|----------------------------------------------------------------------------------------------------|----------------------------------------------------------------------------------------------------|--|
| Account ISP (Penyedia Layanan Internet) tidak diatur dengan benar.                                                                                                    | Periksa pengaturan Internet atau hubungi ISP Anda untuk bantuan.                                                                                                    |  |
| Modem tidak diatur dengan benar.                                                                                                    | Ulangi sambungan ke modem. Periksa sambungan sesuai dokumen pengaturan cepat.                                                                                                    |  |
| Browser Web tidak diatur dengan benar.                                                                                                    | Pastikan browser Web telah terinstal dan diatur agar berfungsi dengan ISP Anda.                                                                                                    |  |
| Modem kabel/DSL belum terpasang.                                                                                                    | Hubungkan modem kabel/DSL. LED "daya" yang ada di<br>bagian depan modem kabel/DSL harus menyala.                                                                                                    |  |
| Layanan kabel/DSL tidak tersedia atau terganggu akibat cuaca buruk.                                                                                                    | Coba beberapa saat lagi atau hubungi ISP Anda. (Jika layana<br>kabel/DSL terhubung, lampu LED "kabel" pada bagian depa<br>modem kabel/DSI akan menyala.)                                                                                                    |  |
| Kabel CAT5 UTP tidak terpasang.                                                                                                    | Sambungkan kabel UTP CAT5 antara modem kabel dan<br>konektor RJ-45 komputer. (Jika sambungan bagus, lampu<br>LED "PC" pada bagian depan modem kabel/ DSL akan<br>menyala.)                                                                                                    |  |
|                                                                                                    | Hubungi ISP untuk mengetahui alamat IP yang benar.                                                                                                    |  |
| Alamat IP tidak dikonfigurasi dengan benar.                                                                                                    | Hubungi ISP untuk mengetahui alamat IP yang benar.                                                                                                    |  |
| Alamat IP tidak dikonfigurasi dengan benar.<br>Cookie bermasalah. ("Cookie" adalah sebagian kecil informasi                                                                                                    | Hubungi ISP untuk mengetahui alamat IP yang benar.<br>Windows Vista                                                                                                    |  |
| Alamat IP tidak dikonfigurasi dengan benar.<br>Cookie bermasalah. ("Cookie" adalah sebagian kecil informasi<br>yang disimpan sementara oleh server Web melalui browser<br>Web. Fungsinya adalah agar browser mengambil informasi                                                                             | Hubungi ISP untuk mengetahui alamat IP yang benar.<br>Windows Vista<br>1. Pilih Start > Control Panel.                                                                                                    |  |
| Alamat IP tidak dikonfigurasi dengan benar.<br>Cookie bermasalah. ("Cookie" adalah sebagian kecil informasi<br>yang disimpan sementara oleh server Web melalui browser<br>Web. Fungsinya adalah agar browser mengambil informasi<br>yang tersimpan untuk digunakan saat terhubung kembali ke<br>server Web.) | Hubungi ISP untuk mengetahui alamat IP yang benar.<br>Windows Vista<br>1. Pilih Start > Control Panel.<br>2. Klik Network and Internet.                                                                                                    |  |
| Alamat IP tidak dikonfigurasi dengan benar.<br>Cookie bermasalah. ("Cookie" adalah sebagian kecil informasi<br>yang disimpan sementara oleh server Web melalui browser<br>Web. Fungsinya adalah agar browser mengambil informasi<br>yang tersimpan untuk digunakan saat terhubung kembali ke<br>server Web.) | <ul> <li>Hubungi ISP untuk mengetahui alamat IP yang benar.</li> <li>Windows Vista</li> <li>1. Pilih Start &gt; Control Panel.</li> <li>2. Klik Network and Internet.</li> <li>3. Klik Internet Options.</li> </ul>                                                                                                    |  |
| Alamat IP tidak dikonfigurasi dengan benar.<br>Cookie bermasalah. ("Cookie" adalah sebagian kecil informasi<br>yang disimpan sementara oleh server Web melalui browser<br>Web. Fungsinya adalah agar browser mengambil informasi<br>yang tersimpan untuk digunakan saat terhubung kembali ke<br>server Web.) | <ul> <li>Hubungi ISP untuk mengetahui alamat IP yang benar.</li> <li>Windows Vista</li> <li>Pilih Start &gt; Control Panel.</li> <li>Klik Network and Internet.</li> <li>Klik Internet Options.</li> <li>Di bagian Browsing history pada tab General, klik tombol Delete.</li> </ul>                                                                                                    |  |
| Alamat IP tidak dikonfigurasi dengan benar.<br>Cookie bermasalah. ("Cookie" adalah sebagian kecil informasi<br>yang disimpan sementara oleh server Web melalui browser<br>Web. Fungsinya adalah agar browser mengambil informasi<br>yang tersimpan untuk digunakan saat terhubung kembali ke<br>server Web.) | <ul> <li>Hubungi ISP untuk mengetahui alamat IP yang benar.</li> <li>Windows Vista</li> <li>Pilih Start &gt; Control Panel.</li> <li>Klik Network and Internet.</li> <li>Klik Internet Options.</li> <li>Di bagian Browsing history pada tab General, klik tombol Delete.</li> <li>Klik tombol Delete cookies.</li> </ul>                                                                                                   |  |
| Alamat IP tidak dikonfigurasi dengan benar.<br>Cookie bermasalah. ("Cookie" adalah sebagian kecil informasi<br>yang disimpan sementara oleh server Web melalui browser<br>Web. Fungsinya adalah agar browser mengambil informasi<br>yang tersimpan untuk digunakan saat terhubung kembali ke<br>server Web.) | <ul> <li>Hubungi ISP untuk mengetahui alamat IP yang benar.</li> <li>Windows Vista</li> <li>Pilih Start &gt; Control Panel.</li> <li>Klik Network and Internet.</li> <li>Klik Internet Options.</li> <li>Di bagian Browsing history pada tab General, klik tombol Delete.</li> <li>Klik tombol Delete cookies.</li> <li>Windows XP</li> </ul>                                                                               |  |
| Alamat IP tidak dikonfigurasi dengan benar.<br>Cookie bermasalah. ("Cookie" adalah sebagian kecil informasi<br>yang disimpan sementara oleh server Web melalui browser<br>Web. Fungsinya adalah agar browser mengambil informasi<br>yang tersimpan untuk digunakan saat terhubung kembali ke<br>server Web.) | <ul> <li>Hubungi ISP untuk mengetahui alamat IP yang benar.</li> <li>Windows Vista</li> <li>Pilih Start &gt; Control Panel.</li> <li>Klik Network and Internet.</li> <li>Klik Internet Options.</li> <li>Di bagian Browsing history pada tab General, klik tombol Delete.</li> <li>Klik tombol Delete cookies.</li> <li>Klik tombol Delete cookies.</li> <li>Windows XP</li> <li>Pilih Start &gt; Control Panel.</li> </ul> |  |
| Alamat IP tidak dikonfigurasi dengan benar.<br>Cookie bermasalah. ("Cookie" adalah sebagian kecil informasi<br>yang disimpan sementara oleh server Web melalui browser<br>Web. Fungsinya adalah agar browser mengambil informasi<br>yang tersimpan untuk digunakan saat terhubung kembali ke<br>server Web.) | Hubungi ISP untuk mengetahui alamat IP yang benar.<br>Windows Vista<br>1. Pilih Start > Control Panel.<br>2. Klik Network and Internet.<br>3. Klik Internet Options.<br>4. Di bagian Browsing history pada tab General, klik<br>tombol Delete.<br>5. Klik tombol Delete cookies.<br>Windows XP<br>1. Pilih Start > Control Panel.<br>2. Klik dua kali Internet Options.                                                     |  |

#### Tidak dapat membuka program Internet secara otomatis.

| Penyebab                                                               | Solusi                                                        |
|------------------------------------------------------------------------|---------------------------------------------------------------|
| Anda harus masuk ke ISP terlebih dahulu agar program dapat dijalankan. | Masuk ke ISP Anda, kemudian buka program yang<br>dikehendaki. |

#### Tabel 2-18 Mengatasi Masalah Akses Internet (Lanjutan)

Internet terlalu lama dalam menampilkan situs Web.

| Penyebab                         | Solusi                                                                                                    |  |
|----------------------------------|----------------------------------------------------------------------------------------------------|--|
| Modem tidak diatur dengan benar. | Periksa apakah modem sudah terhubung dan berkomunikasi<br>dengan benar.<br><b>Windows XP</b>                                      |  |
|                                  |                                                                                                    |  |
|                                  | 1. Pilih Start > Control Panel.                                                                                                   |  |
|                                  | 2. Klik dua kali System.                                                                                                    |  |
|                                  | 3. Klik tab Hardware.                                                                                                    |  |
|                                  | <ol> <li>Pada area Device Manager, klik tombol Device<br/>Manager.</li> </ol>                                                     |  |
|                                  | 5. Klik dua kali Modems.                                                                                                    |  |
|                                  | <ol> <li>Klik dua kali Agere Systems PCI-SV92PP Soft<br/>Modem.</li> </ol>                                                        |  |
|                                  | 7. Pada tab General, klik Diagnostics.                                                                                            |  |
|                                  | <ol> <li>Klik Query Modem. Respons "Success" menandakan<br/>bahwa modem sudah terhubung dan berfungsi baik.</li> </ol>            |  |
|                                  | Windows Vista                                                                                                    |  |
|                                  | 1. Pilih Start > Control Panel.                                                                                                   |  |
|                                  | 2. Klik System and Maintenance.                                                                                                   |  |
|                                  | 3. Klik System.                                                                                                    |  |
|                                  | 4. Dalam daftar Tasks, pilih Device Manager.                                                                                      |  |
|                                  | 5. Klik dua kali <b>Modems</b> .                                                                                                  |  |
|                                  | <ol> <li>Klik dua kali Agere Systems PCI-SV92PP Soft<br/>Modem.</li> </ol>                                                        |  |
|                                  | 7. Pada tab General, klik Diagnostics.                                                                                            |  |
|                                  | <ol> <li>Klik Query Modem. Respons "Success" menandakan<br/>bahwa modem telah terhubung dan berfungsi dengan<br/>baik.</li> </ol> |  |
|                                  |                                                                                                    |  |

### Mengatasi Masalah Perangkat Lunak

Umumnya masalah perangkat lunak disebabkan oleh hal berikut:

- Aplikasi tidak diinstal atau dikonfigurasi dengan benar.
- Memori yang tersedia tidak cukup untuk menjalankan aplikasi.
- Konflik di antara aplikasi.
- Pastikan bahwa semua driver perangkat yang diperlukan, telah diinstal.
- Jika Anda telah menginstal sistem operasi selain dari sistem operasi yang diinstal oleh pabrik, periksa dan pastikan bahwa sistem operasi tersebut didukung oleh sistem komputer.
- CATATAN: HP Backup and Recovery Manager dapat digunakan untuk mengembalikan perangkat lunak ke salah satu titik pemulihan atau mengembalikan sistem ke konfigurasi awal. Lihat HP Backup and Recovery Manager pada hal. 6 untuk informasi lebih lanjut.

Jika Anda mengalami masalah perangkat lunak, lihat daftar solusi yang sesuai dalam tabel berikut.

#### Tabel 2-19 Mengatasi Masalah Perangkat Lunak

Komputer berhenti beroperasi dan tidak ada layar logo HP yang muncul.

| Penyebab                | Solusi                                                                                                    |
|-------------------------|----------------------------------------------------------------------------------------------------|
| Terjadi kesalahan POST. | Perhatikan bunyi bip dan LED yang menyala di bagian depan<br>komputer. Lihat Lampiran A, <u>Pesan Kesalahan POST</u><br><u>pada hal. 49</u> untuk menentukan kemungkinan penyebabnya. |
|                         | Lihat Restore Kit atau Jaminan Terbatas di Seluruh Dunia untuk mengetahui persyaratan dan ketentuan yang terkait.                                                                     |

#### Komputer berhenti beroperasi setelah layar logo HP muncul.

| Penyebab                   | Solusi                                                                                                |
|----------------------------|----------------------------------------------------------------------------------------------------|
| File sistem mungkin rusak. | Kembalikan file dari Recovery Disc Set atau cadangan yang dibuat pada HP Backup and Recovery Manager. |

#### Pesan kesalahan "Illegal Operation has Occurred" ditampilkan.

| Penyebab                                                                                                   | Solusi                                                                                                    |
|----------------------------------------------------------------------------------------------------|----------------------------------------------------------------------------------------------------|
| Perangkat lunak yang digunakan tidak bersertifikasi Microsoft untuk digunakan pada versi Windows tersebut. | Pastikan bahwa perangkat lunak tersebut bersertifikasi<br>Microsoft untuk digunakan pada versi Windows Anda (lihat<br>kemasan program untuk mengetahui informasi ini). |
| File konfigurasi rusak.                                                                                    | Jika mungkin, simpan semua data, tutup semua program, lalu<br>hidupkan ulang komputer.                                                                                 |

## Menghubungi Dukungan Pelanggan

Untuk bantuan dan layanan, hubungi penjual atau agen resmi. Untuk mencari penjual atau agen terdekat, kunjungi <u>http://www.hp.com</u>.

CATATAN: Jika Anda membawa komputer ini untuk diservis ke agen, penyalur, atau penyedia layanan resmi, jangan lupa berikan sandi konfigurasi) dan sandi pengaktifan daya komputer, jika ada.

Lihat nomor telepon yang tercantum dalam jaminan atau panduan *Nomor Telepon Dukungan* untuk bantuan teknis.

# A Pesan Kesalahan POST

Lampiran ini berisi kode kesalahan, pesan kesalahan, serta berbagai lampu indikator dan kode suara yang mungkin Anda temui selama POST (Power-On Self-Test) atau ketika menghidupkan ulang komputer, beserta kemungkinan sumber masalah, serta langkah-langkah yang dapat dilakukan untuk mengatasi kondisi kesalahan tersebut.

POST Message Disabled akan menghapus sebagian besar pesan sistem selama POST, seperti hitungan memori dan pesan teks selain kesalahan. Jika terjadi kesalahan POST, layar akan menampilkan pesan kesalahan tersebut. Untuk beralih secara manual ke mode POST Messages Enabled ketika POST berlangsung, tekan salah satu tombol (kecuali F10 atau F12). Mode standar adalah POST Message Disabled.

Kecepatan pengambilan sistem operasi oleh komputer serta tingkat pengujian yang dilakukan ditentukan oleh pemilihan mode POST.

Quick Boot adalah proses pengaktifan cepat yang tidak menjalankan semua pengujian tingkat sistem, seperti pengujian memori. Dalam Full Boot, semua pengujian sistem berbasis-ROM akan dijalankan, sehingga memerlukan lebih banyak waktu.

Full Boot juga dapat diaktifkan untuk dijalankan setiap 1 hingga 30 hari secara berkala. Untuk menetapkan jadwal boot, konfigurasikan ulang komputer ke mode Full Boot Every x Days, menggunakan Computer Setup.

CATATAN: Untuk informasi lebih lanjut tentang Computer Setup, lihat *Panduan Computer Setup* (*F10*) Utility.

## Kode Numerik dan Pesan Teks POST

Bagian ini mencakup kesalahan POST yang memiliki kode numerik. Bagian ini juga berisi sejumlah pesan teks yang mungkin muncul sewaktu POST berlangsung.

#### TATATAN: Komputer akan berbunyi bip satu kali setelah pesan teks POST ditampilkan di layar.

| Pesan panel kontrol                     | Keterangan                                                                                                    | Tindakan yang dianjurkan                                                                                                    |
|-----------------------------------------|----------------------------------------------------------------------------------------------------|----------------------------------------------------------------------------------------------------|
| 101-Option ROM Checksum Error           | Keterangan<br>Jumlah penghitungan data ROM sistem atau<br>ROM perangkat tambahan papan tambahan.                               | <ol> <li>Pastikan ROM benar.</li> <li>Lakukan penulisan ROM jika<br/>diperlukan.</li> <li>Jika papan tambahan baru<br/>ditambahkan, coba lepaskan untuk<br/>melihat apakah masalah tetap ada.</li> <li>Kosongkan CMOS. (Lihat Lampiran B,<br/><u>Keamanan Sandi dan Pengaturan</u><br/><u>Ulang CMOS pada hal. 61.)</u></li> <li>Jika pesan ini hilang, mungkin terdapat<br/>masalah pada kartu tambahan tersebut.</li> </ol> |
|                                         |                                                                                                    | 6. Ganti papan sistem.                                                                                                    |
| 103-System Board Failure                | DMA atau pengatur waktu.                                                                                                    | 1. Kosongkan CMOS. (Lihat Lampiran B,<br>Keamanan Sandi dan Pengaturan<br>Ulang CMOS pada hal. 61.)                                                                                                    |
|                                         |                                                                                                    | 2. Lepaskan papan tambahan.                                                                                                    |
|                                         |                                                                                                    | 3. Ganti papan sistem.                                                                                                    |
| 110-Out of Memory Space for Option ROMs | Kartu tambahan PCI yang baru saja dipasang<br>berisi ROM perangkat tambahan yang terlalu<br>besar untuk didownload dalam POST. | <ol> <li>Jika kartu tambahan PCI baru<br/>ditambahkan, coba lepaskan untuk<br/>melihat apakah masalah tetap ada.</li> </ol>                                                                                                    |
|                                         |                                                                                                    | 2. Pada Computer Setup, atur<br>Advanced > Device Options > NIC<br>PXE Option ROM Download ke<br>DISABLE agar pilihan PXE ROM untuk<br>NIC internal tidak didownload saat<br>POST berlangsung untuk<br>mengosongkan lebih banyak memori<br>pada ROM pilihan kartu ekspansi. ROM<br>pilihan PXE internal digunakan untuk<br>menjalankan boot dari NIC ke server<br>PXE.                                                        |
|                                         |                                                                                                    | <ol> <li>Pastikan pengaturan ACPI/USB Buffers</li> <li></li></ol>                                                                                                    |
| 162-System Options Not Set              | Konfigurasi tidak sesuai.<br>Baterai RTC (real-time clock) mungkin perlu                                                       | Jalankan Computer Setup, kemudian periksa<br>konfigurasi dalam <b>Advanced &gt; Onboard</b><br><b>Devices</b> .                                                                                                    |
|                                         | diganti.                                                                                                    | Atur ulang tanggal dan waktu pada <b>Control</b><br><b>Panel</b> . Jika masalah tetap berlanjut, ganti<br>baterai RTC. Lihat <i>Panduan Referensi</i><br><i>Perangkat Keras</i> untuk petunjuk tentang cara                                                                                                    |

#### Tabel A-1 Kode Numerik dan Pesan Teks

| Pesan panel kontrol                                                                                                    | Keterangan                                                                                                    | Tindakan yang dianjurkan                                                                                                    |
|----------------------------------------------------------------------------------------------------|----------------------------------------------------------------------------------------------------|----------------------------------------------------------------------------------------------------|
|                                                                                                    |                                                                                                    | memasang baterai baru, atau hubungi agen<br>maupun penjual resmi untuk meminta<br>bantuan dalam mengganti baterai RTC.                                                                                                    |
| 163-Time & Date Not Set                                                                                                    | Waktu dan tanggal tidak valid dalam memori konfigurasi.                                                                | Atur ulang tanggal dan waktu pada <b>Control</b><br><b>Panel</b> (Computer Setup juga dapat                                                                                                    |
|                                                                                                    | Baterai RTC (real-time clock) mungkin perlu<br>diganti.                                                                | berlanjut, ganti baterai RTC. Lihat Panduan<br>Referensi Perangkat Keras untuk petunjuk<br>tentang cara memasang baterai baru, atau<br>hubungi agen maupun penjual resmi untuk<br>meminta bantuan dalam mengganti baterai<br>RTC. |
| 163-Time & Date Not Set                                                                                                    | Jumper CMOS mungkin tidak terpasang dengan benar.                                                                      | Periksa apakah jumper CMOS ditempatkan dengan benar, jika ada.                                                                                                    |
| 164-MemorySize Error                                                                                                    | Jumlah memori telah berubah sejak boot<br>terakhir (ada memori yang ditambahkan atau<br>dihapus).                      | Tekan tombol F1 untuk menyimpan perubahan memori.                                                                                                    |
| 164-MemorySize Error                                                                                                    | Konfigurasi memori tidak sesuai.                                                                                       | 1. Jalankan Computer Setup atau utilitas Windows.                                                                                                    |
|                                                                                                    |                                                                                                    | 2. Pastikan modul memori terpasang dengan benar.                                                                                                    |
|                                                                                                    |                                                                                                    | <ol> <li>Jika ditambahkan memori pihak ketiga,<br/>lakukan pengujian hanya menggunakan<br/>memori HP.</li> </ol>                                                                                                    |
|                                                                                                    |                                                                                                    | <ol> <li>Pastikan jenis modul memori telah<br/>sesuai.</li> </ol>                                                                                                    |
| 201-MemoryError                                                                                                    | Kegagalan RAM.                                                                                                    | <ol> <li>Jalankan Computer Setup atau utilitas<br/>Windows.</li> </ol>                                                                                                    |
|                                                                                                    |                                                                                                    | 2. Pastikan modul memori terpasang dengan benar.                                                                                                    |
|                                                                                                    |                                                                                                    | <ol> <li>Pastikan jenis modul memori telah<br/>sesuai.</li> </ol>                                                                                                    |
|                                                                                                    |                                                                                                    | 4. Lepaskan dan ganti modul memori yang diduga bermasalah.                                                                                                    |
|                                                                                                    |                                                                                                    | <ol> <li>Jika kesalahan terus berlanjut setelah<br/>penggantian modul memori, ganti<br/>papan sistem.</li> </ol>                                                                                                    |
| 213-Incompatible Memory Module in<br>Memory Socket(s) X, X,Modul memori dalam soket memori<br>disebutkan dalam pesan kesalahar | Modul memori dalam soket memori yang<br>disebutkan dalam pesan kesalahan tersebut<br>tidak memiliki informasi SBD yang | <ol> <li>Pastikan jenis modul memori telah<br/>sesuai.</li> </ol>                                                                                                    |
|                                                                                                    | diperlukan, atau tidak kompatibel dengan<br>chinset                                                                    | 2. Coba soket memori yang lain.                                                                                                    |
| cnipset.                                                                                                    |                                                                                                    | <ol> <li>Ganti DIMM dengan modul yang<br/>memenuhi standar SPD.</li> </ol>                                                                                                    |
| Peringatan 214-DIMM Configuration                                                                                              | Konfigurasi DIMM yang diinstal tidak<br>dioptimalisasi.                                                                | Atur ulang DIMM sehingga setiap saluran<br>memiliki jumlah memori yang sama.                                                                                                    |

| Pesan panel kontrol                                                            | Keterangan                                                                                     | Tindakan yang dianjurkan                                                                                        |
|--------------------------------------------------------------------------------|------------------------------------------------------------------------------------------------|----------------------------------------------------------------------------------------------------|
| 219-ECC Memory Module Detected ECC<br>Modules tidak didukung oleh Platform ini | Modul memori yang baru saja ditambahkan<br>mendukung perbaikan kesalahan memori<br>ECC.        | <ol> <li>Jika ditambahkan memori baru, coba<br/>lepaskan untuk melihat apakah<br/>masalah tetap ada.</li> </ol> |
|                                                                                |                                                                                                | <ol> <li>Lihat dokumen produk untuk<br/>mengetahui informasi tentang<br/>dukungan memori.</li> </ol>            |
| 301-Keyboard Error                                                             | Keyboard tidak berfungsi.                                                                      | <ol> <li>Pasang kembali keyboard saat<br/>komputer dalam keadaan mati.</li> </ol>                               |
|                                                                                |                                                                                                | <ol> <li>Periksa konektor untuk memastikan<br/>bahwa tidak ada pin yang tertekuk atau<br/>hilang.</li> </ol>    |
|                                                                                |                                                                                                | <ol> <li>Pastikan bahwa tidak ada tombol yang<br/>tertekan.</li> </ol>                                          |
|                                                                                |                                                                                                | 4. Ganti keyboard.                                                                                              |
| 303-Keyboard Controller Error                                                  | Pengontrol keyboard pada papan I/O.                                                            | <ol> <li>Pasang kembali keyboard saat<br/>komputer dalam keadaan mati.</li> </ol>                               |
|                                                                                |                                                                                                | 2. Ganti papan sistem.                                                                                          |
| 304-Keyboard or System Unit Error                                              | Keyboard tidak berfungsi.                                                                      | <ol> <li>Pasang kembali keyboard saat<br/>komputer dalam keadaan mati.</li> </ol>                               |
|                                                                                |                                                                                                | 2. Pastikan bahwa tidak ada tombol yang tertekan.                                                               |
|                                                                                |                                                                                                | 3. Ganti keyboard.                                                                                              |
|                                                                                |                                                                                                | 4. Ganti papan sistem.                                                                                          |
| 501-Display Adapter Failure                                                    | Pengontrol tampilan grafis.                                                                    | <ol> <li>Ulangi pemasangan kartu grafis (jika ada).</li> </ol>                                                  |
|                                                                                |                                                                                                | 2. Kosongkan CMOS. (Lihat Lampiran B,<br>Keamanan Sandi dan Pengaturan<br>Ulang CMOS pada hal. 61.)             |
|                                                                                |                                                                                                | <ol> <li>Pastikan bahwa monitor telah<br/>terpasang dan dihidupkan.</li> </ol>                                  |
|                                                                                |                                                                                                | 4. Ganti kartu grafis (jika mungkin).                                                                           |
| 510-Flash Screen Image Corrupted                                               | Terdapat kesalahan gambar Layar Flash.                                                         | Flash ulang sistem ROM dengan image BIOS terbaru.                                                               |
| 511-CPU, CPUA, or CPUB Fan not Detected                                        | Kipas CPU tidak tersambung atau mungkin rusak.                                                 | 1. Ulangi pemasangan kipas CPU.                                                                                 |
|                                                                                |                                                                                                | 2. Ulangi pemasangan kabel kipas.                                                                               |
|                                                                                |                                                                                                | 3. Ganti kipas CPU.                                                                                             |
| 512-Chassis, Rear Chassis, or Front Chassis<br>Fan not Detected                | Kipas chassis, chassis belakang, atau<br>chassis depan tidak tersambung atau<br>mungkin rusak. | <ol> <li>Ulangi pemasangan kipas chassis,<br/>chassis belakang, atau chassis depan.</li> </ol>                  |
|                                                                                |                                                                                                | 2. Ulangi pemasangan kabel kipas.                                                                               |
|                                                                                |                                                                                                | <ol> <li>Ganti kipas chassis, chassis belakang,<br/>atau chassis depan.</li> </ol>                              |

| Pesan panel kontrol                                              | Keterangan                                                                                                    | Tindakan yang dianjurkan                                                                                               |
|------------------------------------------------------------------|----------------------------------------------------------------------------------------------------|----------------------------------------------------------------------------------------------------|
| 514-CPU or Chassis Fan not Detected                              | Kipas CPU atau kipas chassis tidak<br>tersambung atau mungkin rusak.                                                | <ol> <li>Ulangi pemasangan kipas CPU atau<br/>kipas chassis.</li> </ol>                                                |
|                                                                  |                                                                                                    | 2. Ulangi pemasangan kabel kipas.                                                                                      |
|                                                                  |                                                                                                    | 3. Ganti kipas CPU atau kipas chassis.                                                                                 |
| 601-Diskette Controller Error                                    | Sirkuit pengontrol disket atau sirkuit drive                                                                        | 1. Jalankan Computer Setup.                                                                                            |
|                                                                  | uiskel liuak sesual.                                                                                                | 2. Periksa dan/atau ganti kabelnya.                                                                                    |
|                                                                  |                                                                                                    | 3. Kosongkan CMOS. (Lihat Lampiran B,<br>Keamanan Sandi dan Pengaturan<br>Ulang CMOS pada hal. 61.)                    |
|                                                                  |                                                                                                    | 4. Ganti drive disket.                                                                                                 |
|                                                                  |                                                                                                    | 5. Ganti papan sistem.                                                                                                 |
| 605-Diskette Drive Type Error                                    | Jenis drive tidak sesuai.                                                                                           | 1. Jalankan Computer Setup.                                                                                            |
|                                                                  |                                                                                                    | 2. Lepaskan perangkat pengontrol disket lainnya (drive tape).                                                          |
|                                                                  |                                                                                                    | 3. Kosongkan CMOS. (Lihat Lampiran B,<br>Keamanan Sandi dan Pengaturan<br>Ulang CMOS pada hal. 61.)                    |
| 660-Display cache is detected unreliable                         | Cache tampilan pengontrol grafis terpadu<br>tidak berfungsi dengan benar sehingga akan<br>dinonaktifkan.            | Ganti papan sistem jika menimbulkan<br>masalah penurunan kualitas gambar.                                              |
| 912-Computer Cover Has Been Removed<br>Since Last System Startup | Penutup komputer dilepaskan sejak<br>pengaktifan sistem terakhir.                                                   | Tidak perlu tindakan apapun.                                                                                           |
| 917-Front Audio Not Connected                                    | Rangkaian kabel audio depan tidak<br>disambungkan atau terlepas dari papan<br>induk.                                | Sambungkan kembali atau ganti jaringan<br>kabel audio depan.                                                           |
| 918-Front USB Not Connected                                      | Kabel USB depan tidak disambungkan atau<br>terlepas dari papan induk.                                               | Sambungkan kembali atau ganti kabel USB<br>depan.                                                                      |
| 921-Device in PCI Express slot failed to initialize              | Terdapat ketidaksesuaian/masalah pada<br>perangkat dan sistem atau PCI Express Link<br>tidak dapat ditahan pada x1. | Coba boot ulang sistem. Jika kesalahan<br>terjadi lagi, perangkat tersebut tidak dapat<br>berfungsi pada sistem        |
| 1151-Serial Port A Address Conflict Detected                     | Port serial eksternal dan internal dipasang pada COM1.                                                              | 1. Lepaskan semua kartu tambahan port serial.                                                                          |
|                                                                  |                                                                                                    | 2. Kosongkan CMOS. (Lihat Lampiran B,<br>Keamanan Sandi dan Pengaturan<br>Ulang CMOS pada hal. 61.)                    |
|                                                                  |                                                                                                    | <ol> <li>Konfigurasi ulang sumber daya kartu<br/>dan/atau jalankan Computer Setup atau<br/>utilitas Windows</li> </ol> |

| Pesan panel kontrol                                    | Keterangan                                                                                                    | Tindakan yang dianjurkan                                                                                                    |
|--------------------------------------------------------|----------------------------------------------------------------------------------------------------|----------------------------------------------------------------------------------------------------|
| 1152-Serial Port B Address Conflict Detected           | Port serial eksternal dan internal dipasang pada COM2.                                                                                                    | 1. Lepaskan semua kartu tambahan port serial.                                                                                                    |
|                                                        |                                                                                                    | 2. Kosongkan CMOS. (Lihat Lampiran B,<br>Keamanan Sandi dan Pengaturan<br>Ulang CMOS pada hal. 61.)                                                                                                    |
|                                                        |                                                                                                    | <ol> <li>Konfigurasi ulang sumber daya kartu<br/>dan/atau jalankan Computer Setup atau<br/>utilitas Windows.</li> </ol>                                                                                                    |
| 1155-Serial Port Address Conflict Detected             | Port serial eksternal dan internal dipasang<br>pada IRQ yang sama.                                                                                                    | 1. Lepaskan semua kartu tambahan port serial.                                                                                                    |
|                                                        |                                                                                                    | 2. Kosongkan CMOS. (Lihat Lampiran B,<br>Keamanan Sandi dan Pengaturan<br>Ulang CMOS pada hal. 61.)                                                                                                    |
|                                                        |                                                                                                    | <ol> <li>Konfigurasi ulang sumber daya kartu<br/>dan/atau jalankan Computer Setup atau<br/>utilitas Windows.</li> </ol>                                                                                                    |
| 1720-SMART Hard Drive Detects Imminent Failure         | Hard drive akan gagal berfungsi. (Hard drive<br>tertentu memiliki patch firmware hard drive<br>yang dapat memperbaiki kekeliruan pesan<br>kesalahan.)                 | <ol> <li>Tentukan apakah hard drive<br/>menampilkan pesan kesalahan yang<br/>benar. Buka Computer Setup,<br/>kemudian jalankan pengujian Drive<br/>Protection System dalam Storage &gt;<br/>DPS Self-test.</li> </ol>                                                                                                    |
|                                                        |                                                                                                    | 2. Jika sesuai, terapkan patch firmware hard drive. (Tersedia di http://www.hp.com/support.)                                                                                                    |
|                                                        |                                                                                                    | <ol> <li>Buat cadangan data hard drive,<br/>kemudian ganti hard drive.</li> </ol>                                                                                                    |
| 1796-SATA Cabling Error                                | Satu atau beberapa perangkat SATA tidak<br>digunakan dengan baik. Untuk performa<br>optimal, konektor SATA 0 dan SATA 1 harus<br>digunakan sebelum SATA 4 dan SATA 5. | Pastikan konektor SATA digunakan dalam<br>urutan meningkat. Untuk satu perangkat,<br>gunakan SATA 0. Untuk dua perangkat,<br>gunakan SATA 0 dan SATA 1. Untuk tiga<br>perangkat, gunakan SATA 0, SATA 1, dan<br>SATA 4.                                                                                                    |
| 1797-SATA Drivelock tidak didukung dalam<br>mode RAID. | Drivelock diaktifkan pada satu atau beberapa<br>hard drive SATA, dan tidak dapat diakses bila<br>sistem dikonfigurasi untuk mode RAID.                                | Lepaskan perangkat Drivelocked SATA atau<br>nonaktifkan fitur Drivelock. Untuk<br>menonaktifkan fitur Drivelock, buka<br>Computer Setup, ubah <b>Storage &gt; Storage</b><br><b>Options &gt; SATA Emulation ke IDE</b> , lalu pilih<br><b>File &gt; Save Changes and Exit</b> . Buka<br>kembali Computer Setup, lalu pilih<br><b>Security &gt; Drivelock</b> . Untuk setiap<br>perangkat SATA yang mendukung Drivelock<br>yang tercantum, pastikan Drivelock pada<br>posisi <b>Disabled</b> . Terakhir, ubah <b>Storage &gt;</b><br><b>Storage Options &gt; SATA Emulation</b><br>kembali ke <b>RAID</b> , lalu pilih <b>File &gt; Save</b><br><b>Changes and Exit</b> . |
| 1801-Microcode Patch Error                             | Prosesor tidak didukung oleh BIOS ROM.                                                                                                    | 1. Tingkatkan BIOS ke versi yang sesuai.                                                                                                    |
|                                                        |                                                                                                    | 2. Ganti prosesor.                                                                                                    |

| Pesan panel kontrol                        | Keterangan                                                                      | Tindakan yang dianjurkan                                                                                                    |  |
|--------------------------------------------|---------------------------------------------------------------------------------|----------------------------------------------------------------------------------------------------|--|
| 2200-PMM Allocation Error during MEBx      | Kesalahan memori saat menjalankan POST                                          | 1. Hidupkan ulang komputer.                                                                                                    |  |
| Download                                   | Engine (ME)                                                                     | <ol> <li>Lepaskan kabel daya, atur ulang<br/>dudukan modul memori, lalu hidupkan<br/>ulang komputer.</li> </ol>                                                 |  |
|                                            |                                                                                 | <ol> <li>Jika konfigurasi memori baru saja<br/>diubah, lepaskan komputer, pulihkan<br/>konfigurasi awal memori, lalu hidupkan<br/>ulang komputer.</li> </ol>    |  |
|                                            |                                                                                 | <ol> <li>Jika kesalahan terus berlanjut, ganti<br/>papan sistem.</li> </ol>                                                                                     |  |
| 2201-MEBx Module did not checksum          | Kesalahan memori saat menjalankan POST                                          | 1. Hidupkan ulang komputer.                                                                                                    |  |
| conecuy                                    | Engine (ME)                                                                     | 2. Lepaskan kabel daya, atur ulang dudukan modul memori, lalu hidupkan ulang komputer.                                                                          |  |
|                                            |                                                                                 | <ol> <li>Jika konfigurasi memori baru saja<br/>diubah, lepaskan kabel daya, pulihkan<br/>konfigurasi awal memori , lalu hidupkan<br/>ulang komputer.</li> </ol> |  |
|                                            |                                                                                 | <ol> <li>Jika kesalahan terus berlanjut, ganti<br/>papan sistem.</li> </ol>                                                                                     |  |
| 2202-PMM Deallocation Error during MEBx    | Kesalahan memori saat menjalankan POST<br>ROM tambahan Ekstensi BIOS Management | 1. Hidupkan ulang komputer.                                                                                                    |  |
| Cleanup                                    | Engine (ME)                                                                     | 2. Lepaskan kabel daya, atur ulang dudukan modul memori, lalu hidupkan ulang komputer.                                                                          |  |
|                                            |                                                                                 | <ol> <li>Jika konfigurasi memori baru saja<br/>diubah, lepaskan kabel daya, pulihkan<br/>konfigurasi awal memori, lalu hidupkan<br/>ulang komputer.</li> </ol>  |  |
|                                            |                                                                                 | <ol> <li>Jika kesalahan terus berlanjut, ganti<br/>papan sistem.</li> </ol>                                                                                     |  |
| 2203-Setup error during MEBx execution     | Memilih atau keluar dari MEBx<br>mengakibatkan kegagalan pengaturan.            | 1. Hidupkan ulang komputer.                                                                                                    |  |
|                                            |                                                                                 | <ol> <li>Lepaskan kabel daya, atur ulang<br/>dudukan modul memori, lalu hidupkan<br/>ulang komputer.</li> </ol>                                                 |  |
|                                            |                                                                                 | <ol> <li>Jika konfigurasi memori baru saja<br/>diubah, lepaskan kabel daya, pulihkan<br/>konfigurasi awal memori, lalu hidupkan<br/>ulang komputer.</li> </ol>  |  |
|                                            |                                                                                 | <ol> <li>Jika kesalahan terus berlanjut, ganti<br/>papan sistem.</li> </ol>                                                                                     |  |
| 2204-Inventory error during MEBx execution | Informasi BIOS yang diteruskan ke MEBx                                          | 1. Hidupkan ulang komputer.                                                                                                    |  |
|                                            |                                                                                 | 2. Jika kesalahan terus berlanjut, perbarui dengan versi BIOS terbaru.                                                                                          |  |
|                                            |                                                                                 | <ol> <li>Jika kesalahan terus berlanjut, ganti<br/>papan sistem.</li> </ol>                                                                                     |  |

| Pesan panel kontrol                                    | Keterangan                                                                               | Tindakan yang dianjurkan                                                                                                    |
|--------------------------------------------------------|------------------------------------------------------------------------------------------|----------------------------------------------------------------------------------------------------|
| 2205-Interface error during MEBx execution             | Operasi MEBx mengalami kesalahan<br>perangkat keras saat berkomunikasi dengan<br>ME.     | <ol> <li>Hidupkan ulang komputer.</li> <li>Jika kesalahan terus berlanjut, perbarui<br/>dengan versi BIOS terbaru.</li> <li>Jika kesalahan terus berlanjut, ganti<br/>papan sistem.</li> </ol>                                                                                                    |
| Konfigurasi memori tidak diatur dengan<br>benar.       | DIMMI tidak diinstal.                                                                    | Pastikan terdapat modul memori dalam soket<br>DIMM1 hitam dan terpasang dengan benar.                                                                                                    |
| Invalid Electronic Serial Number                       | Nomor seri elektronik tidak ada.                                                         | Masukkan nomor seri yang benar dalam<br>Computer Setup.                                                                                                    |
| Network Server Mode Active and No<br>Keyboard Attached | Keyboard tidak berfungsi saat Network<br>Server Mode diaktifkan.                         | <ol> <li>Pasang kembali keyboard saat<br/>komputer dalam keadaan mati.</li> <li>Periksa konektor untuk memastikan<br/>bahwa pin tidak tertekuk atau hilang.</li> <li>Pastikan bahwa tidak ada tombol yang<br/>tertekan.</li> <li>Ganti keyboard.</li> </ol>                                                                                                    |
| Parity Check 2                                         | Kegagalan Keseimbangan RAM.<br>Kartu grafis pihak ketiga mungkin<br>menimbulkan masalah. | Jalankan Computer Setup dan utilitas<br>Diagnostik.<br>Lepaskan kartu grafis pihak ketiga untuk<br>melihat apakah masalah tersebut hilang.                                                                                                    |
| System will not boot without fan                       | Kipas CPU tidak terpasang atau terlepas dari<br>rangka VSFF.                             | <ol> <li>Buka penutup komputer, tekan tombol<br/>daya, lalu lihat apakah kipas prosesor<br/>berputar. Jika kipas prosesor tidak<br/>berputar, pastikan kabel kipas<br/>terpasang ke kepala papan sistem.<br/>Pastikan alat pendingin bertumpu atau<br/>terpasang sepenuhnya.</li> <li>Jika kipas telah terpasang dan alat<br/>pendingin bertumpu dengan baik,<br/>namun kipas tidak berputar, ganti unit<br/>kinas-alat pendingin tersebut</li> </ol> |

### Menafsirkan Kode Lampu LED Panel Depan dan Suara Diagnostik POST

Bagian ini mencakup kode lampu LED panel depan serta kode suara terdengar, yang mungkin terjadi sebelum atau sewaktu POST dan tidak selalu disertai dengan kode kesalahan atau pesan teks terkait.

PERINGATAN! Bila komputer disambungkan ke stopkontak, selalu ada tegangan pada papan sistem. Untuk mengurangi risiko cedera dari sengatan listrik dan/atau permukaan panas, pastikan Anda melepas kabel daya dari stopkontak dan membiarkan komponen sistem internal mendingin sebelum menyentuhnya.

Cari LED pada papan sistem. Jika LED menyala, sistem masih memiliki daya. Matikan komputer dan lepaskan kabel daya dari stopkontak sebelum melanjutkan.

CATATAN: Jika Anda melihat LED berkedip pada keyboard PS/2, lihat apakah ada LED yang berkedip pada panel depan komputer, lalu lihat tabel berikut untuk menentukan kode LED panel depan.

Tindakan yang disarankan pada tabel berikut ini dicantumkan sesuai urutan pelaksanaannya.

Tidak semua kode lampu dan suara diagnostik tersedia pada semua model.

| Aktivitas                                                                                                    | Bunyi Bip | Kemungkinan Penyebab                                                                                                    | Tindakan yang Disarankan                                                                                                    |  |
|----------------------------------------------------------------------------------------------------|-----------|----------------------------------------------------------------------------------------------------|----------------------------------------------------------------------------------------------------|--|
| LED Daya menyala Hijau.                                                                                                    | Tidak ada | Komputer dalam keadaan<br>hidup.                                                                                                    | Tidak ada                                                                                                    |  |
| Lampu LED Daya Hijau<br>berkedip setiap dua detik.                                                                                                    | Tidak ada | Komputer berada dalam<br>mode Suspend to RAM<br>(hanya model tertentu)<br>atau mode Suspend<br>normal.                                                                    | Tidak diperlukan tindakan apapun. Tekan salah<br>satu tombol agar mouse bergerak untuk<br>membangunkan komputer.                                                                                                    |  |
| LED daya berkedip Merah dua<br>kali, sekali setiap detik, diikuti<br>dengan jeda dua detik. Bunyi<br>bip berhenti setelah lima kali<br>pengulangan, namun LED<br>terus menyala sampai<br>masalah teratasi.  | 2         | Perlindungan panas<br>prosesor diaktifkan:<br>Kipas mungkin terhalang<br>atau tidak berputar.<br>ATAU<br>Unit pendingin tidak<br>tersambung dengan baik<br>pada prosesor. | <ol> <li>Pastikan ventilasi udara komputer tidak<br/>terhalang dan kipas pendingin prosesor<br/>berfungsi dengan baik.</li> <li>Buka penutup atas, tekan tombol daya, lalu<br/>lihat apakah kipas prosesor berputar. Jika<br/>kipas prosesor tidak berputar, pastikan kabel<br/>kipas tersambung ke kepala papan sistem.</li> <li>Jika kipas telah terpasang, namun tidak<br/>berputar, ganti alat pendingin/unit kipas.</li> <li>Hubungi agen atau penyedia layanan resmi.</li> </ol> |  |
| LED daya berkedip Merah tiga<br>kali, sekali setiap detik, diikuti<br>dengan jeda dua detik. Bunyi<br>bip berhenti setelah lima kali<br>pengulangan, namun LED<br>terus menyala sampai<br>masalah teratasi. | 3         | Prosesor tidak terpasang<br>(bukan merupakan<br>indikator prosesor rusak).                                                                                                | <ol> <li>Periksa apakah terdapat prosesor.</li> <li>Ulangi pemasangan prosesor.</li> </ol>                                                                                                    |  |

#### Tabel A-2 Kode Lampu LED pada Panel Depan dan Kode Suara Diagnostik

| Aktivitas                                                                                                    | Bunyi Bip                                                                                                    | Kemungkinan Penyebab                                                                | Tindakan yang Disarankan                                                                                                    |  |
|----------------------------------------------------------------------------------------------------|----------------------------------------------------------------------------------------------------|-------------------------------------------------------------------------------------|----------------------------------------------------------------------------------------------------|--|
| LED daya berkedip Merah<br>empat kali, sekali setiap detik,<br>diikuti dengan jeda dua detik.                                                                                                    | 4                                                                                                    | Gangguan daya (catu<br>daya kelebihan beban).                                       | <ol> <li>Buka penutup atas dan pastikan kabel catu<br/>daya 4 atau 6 kabel telah terpasang pada<br/>konektor di papan sistem.</li> </ol>                                                                                                    |  |
| Bunyi bip bernenti setelan lima<br>kali pengulangan, namun LED<br>terus menyala sampai<br>masalah teratasi.                                                                                                  |                                                                                                    |                                                                                     | 2. Periksa apakah terdapat perangkat yang<br>menyebabkan masalah, dengan<br>melepaskan SEMUA perangkat yang<br>terpasang (seperti hard drive, drive disket,<br>atau drive optik, dan kartu ekspansi).<br>Hidupkan sistem. Jika sistem memasuki<br>POST, maka matikan komputer dan pasang<br>kembali perangkat satu per satu, kemudian<br>ulangi prosedur di atas hingga gangguan<br>muncul. Ganti perangkat yang<br>menyebabkan gangguan tersebut.<br>Lanjutkan dengan memasang perangkat<br>satu per satu untuk memastikan semua<br>perangkat berfungsi dengan benar. |  |
|                                                                                                    |                                                                                                    |                                                                                     | 3. Ganti catu daya.                                                                                                    |  |
|                                                                                                    |                                                                                                    |                                                                                     | 4. Ganti papan sistem.                                                                                                    |  |
| LED daya berkedip Merah lima<br>kali, sekali setiap detik, diikuti<br>dengan jeda dua detik. Bunyi<br>bip berhenti setelah lima kali<br>pengulangan, namun LED<br>terus menyala sampai                       | ED daya berkedip Merah lima 5 Kesalahan memori video<br>ali, sekali setiap detik, diikuti awal<br>lengan jeda dua detik. Bunyi<br>pip berhenti setelah lima kali<br>pengulangan, namun LED |                                                                                     | <b>PERHATIAN:</b> Untuk menghindari kerusakan pada DIMM atau papan sistem, Anda harus melepaskan kabel daya komputer sebelum mencoba mengatur ulang dudukan, memasang, atau melepaskan modul DIMM.                                                                                                    |  |
| masalah teratasi.                                                                                                    |                                                                                                    |                                                                                     | 1. Ulangi pemasangan DIMM.                                                                                                    |  |
|                                                                                                    |                                                                                                    |                                                                                     | 2. Ganti DIMM satu per satu untuk menemukan modul yang bermasalah.                                                                                                    |  |
|                                                                                                    |                                                                                                    |                                                                                     | <ol> <li>Ganti memori pihak ketiga dengan memori<br/>HP.</li> </ol>                                                                                                    |  |
|                                                                                                    |                                                                                                    |                                                                                     | 4. Ganti papan sistem.                                                                                                    |  |
| LED daya berkedip Merah<br>enam kali, sekali setian detik                                                                                                    | 6                                                                                                    | Kesalahan grafis video                                                              | Untuk sistem yang dilengkapi kartu grafis:                                                                                                    |  |
| diikuti dengan jeda dua detik.                                                                                                    |                                                                                                    | awai                                                                                | 1. Ulangi pemasangan kartu grafis.                                                                                                    |  |
| kali pengulangan, namun LED                                                                                                    |                                                                                                    |                                                                                     | 2. Ganti kartu grafis.                                                                                                    |  |
| terus menyala sampai<br>masalah teratasi.                                                                                                    |                                                                                                    |                                                                                     | 3. Ganti papan sistem.                                                                                                    |  |
|                                                                                                    |                                                                                                    |                                                                                     | Untuk sistem dengan grafis terpadu, ganti papan sistem.                                                                                                    |  |
| LED daya berkedip Merah<br>tujuh kali, sekali setiap detik,<br>diikuti dengan jeda dua detik.<br>Bunyi bip berhenti setelah lima<br>kali pengulangan, namun LED<br>terus menyala sampai<br>masalah teratasi. | 7                                                                                                    | Gangguan papan sistem<br>(masalah ROM yang<br>terdeteksi sebelum masuk<br>ke video) | Ganti papan sistem.                                                                                                    |  |

### Tabel A-2 Kode Lampu LED pada Panel Depan dan Kode Suara Diagnostik (Lanjutan)

| Tabel A-2 | Kode Lampu L | ED pada Pane | Depan dan Ko | ode Suara Diagn | ostik (Lanjutan) |
|-----------|--------------|--------------|--------------|-----------------|------------------|
|-----------|--------------|--------------|--------------|-----------------|------------------|

| Aktivitas                                                                                                    | Bunyi Bip | Kemungkinan Penyebab                                             | Tin                                                                                                    | dakan yang Disarankan                                                                                                    |
|----------------------------------------------------------------------------------------------------|-----------|------------------------------------------------------------------|----------------------------------------------------------------------------------------------------|----------------------------------------------------------------------------------------------------|
| LED daya berkedip Merah<br>delapan kali, sekali setiap<br>detik, diikuti dengan jeda dua<br>detik. Bunyi bip berhenti<br>setelah lima kali pengulangan,<br>namun LED terus menyala  | 8         | ROM tidak valid akibat<br>pemeriksaan yang buruk.                | 1.                                                                                                    | Flash ulang sistem ROM dengan image<br>BIOS terbaru. Untuk informasi lebih lanjut,<br>lihat bagian "Boot Block Emergency<br>Recovery Mode" dalam <i>Panduan</i><br><i>Manajemen Desktop</i> .                                        |
| sampai masalah teratasi.                                                                                                    |           |                                                                  | 2.                                                                                                    | Ganti papan sistem.                                                                                                    |
| LED daya berkedip Merah<br>sembilan kali, sekali setiap<br>detik, diikuti dengan jeda dua<br>detik. Bunyi bip berhenti<br>setelah lima kali pengulangan,<br>namun LED terus menyala | 9         | Sistem dapat dihidupkan,<br>namun tidak dapat<br>melakukan boot. | 1.                                                                                                    | Periksa apakah sakelar pengatur tegangan,<br>yang terletak di bagian belakang catu daya<br>(model tertentu), telah diatur ke tegangan<br>yang benar. Pengaturan tegangan yang<br>benar tergantung pada negara/kawasan<br>Anda.       |
|                                                                                                    |           |                                                                  | 2.                                                                                                    | Lepaskan kabel dari komputer, tunggu<br>selama 30 detik, lalu pasangkan kembali<br>kabel listrik ke komputer.                                                                                                    |
|                                                                                                    |           |                                                                  | 3.                                                                                                    | Ganti papan sistem.                                                                                                    |
|                                                                                                    |           |                                                                  | 4.                                                                                                    | Ganti prosesor.                                                                                                    |
| LED daya berkedip Merah<br>sepuluh kali, sekali setiap<br>detik, diikuti dengan jeda dua<br>detik. Bunyi bip berhenti<br>setelah lima kali pengulangan                              | 10        | Kartu tambahan rusak.                                            | 1.                                                                                                    | Periksa kartu tambahan dengan melepaskan<br>setiap kartu (satu per satu jika dipasang<br>banyak kartu), kemudian hidupkan sistem<br>untuk melihat apakah masalah teratasi.                                                           |
| setelah lima kali pengulangan,<br>namun LED terus menyala<br>sampai masalah teratasi.                                                                                               |           |                                                                  | 2.                                                                                                    | Setelah kartu yang rusak ditemukan,<br>lepaskan, lalu ganti kartu tambahan yang<br>rusak tersebut.                                                                                                    |
|                                                                                                    |           |                                                                  | 3.                                                                                                    | Ganti papan sistem.                                                                                                    |
| Sistem tidak dapat dihidupkan<br>dan LED tidak berkedip.                                                                                                    | Tidak ada | Sistem tidak dapat<br>dihidupkan.                                | Tekan terus tombol daya selama kurang dari 4<br>detik. Jika LED hard drive menyala hijau, tombo<br>daya berfungsi normal. Coba langkah-langkah<br>berikut ini: |                                                                                                    |
|                                                                                                    |           |                                                                  | 1.                                                                                                    | Periksa apakah sakelar pengatur tegangan<br>(pada beberapa model), yang terletak di<br>bagian belakang catu daya, telah diatur ke<br>tegangan yang benar. Pengaturan tegangan<br>yang benar tergantung pada negara/<br>kawasan Anda. |
|                                                                                                    |           |                                                                  | 2.                                                                                                    | Ganti papan sistem.                                                                                                    |
|                                                                                                    |           |                                                                  | ATA                                                                                                    | AU                                                                                                    |
|                                                                                                    |           |                                                                  | Tek<br>deti<br>mał                                                                                                    | an terus tombol daya selama kurang dari 4<br>k. Jika LED hard drive tidak berubah hijau,<br>‹a:                                                                                                    |
|                                                                                                    |           |                                                                  | 1.                                                                                                    | Periksa apakah unit komputer<br>disambungkan ke stopkontak yang berfungsi<br>baik.                                                                                                    |
|                                                                                                    |           |                                                                  | 2.                                                                                                    | Buka penutup atas dan periksa apakah kabel<br>tombol daya telah terpasang dengan benar<br>ke papan sistem.                                                                                                    |
|                                                                                                    |           |                                                                  | 3.                                                                                                    | Periksa apakah kedua kabel catu daya<br>tersambung dengan benar ke papan sistem.                                                                                                    |

| Aktivitas | Bunyi Bip | Kemungkinan Penyebab | Tin | idakan yang Disarankan                                                                                                    |
|-----------|-----------|----------------------|-----|----------------------------------------------------------------------------------------------------|
|           |           |                      | 4.  | Periksa apakah lampu 5V_aux pada papan<br>sistem menyala. Jika menyala, maka ganti<br>rangkaian kabel tombol daya. Jika tetap<br>bermasalah , ganti papan sistem.                                |
|           |           |                      | 5.  | Jika lampu 5V_aux pada papan sistem tidak<br>menyala, lepaskan kartu tambahan satu per<br>satu hingga lampu 5V_aux pada papan<br>sistem menyala. Jika tetap bermasalah,<br>ganti unit catu daya. |

Tabel A-2 Kode Lampu LED pada Panel Depan dan Kode Suara Diagnostik (Lanjutan)

# B Keamanan Sandi dan Pengaturan Ulang CMOS

Komputer ini dilengkapi dengan fitur sandi pengaman, yang dapat ditetapkan melalui menu Computer Setup Utilities.

Komputer ini mendukung dua fitur sandi pengaman, yang dapat ditetapkan melalui menu Computer Setup Utilities: sandi konfigurasi dan sandi pengaktifan daya. Jika Anda hanya menggunakan sandi konfigurasi, setiap pengguna dapat mengakses semua informasi pada komputer, kecuali Computer Setup. Jika Anda hanya menggunakan sandi pengaktifan daya, sandi tersebut diperlukan untuk mengakses Computer Setup dan informasi lain pada komputer. Jika Anda menggunakan kedua sandi, maka hanya sandi konfigurasi yang dapat memberi akses ke Computer Setup.

Jika kedua sandi digunakan, sandi konfigurasi juga dapat menggantikan sandi pengaktifan daya sebagai pengganti untuk mengakses komputer. Fitur ini sangat berguna bagi administrator jaringan.

Jika Anda lupa sandi untuk komputer, Anda dapat menghapus sandi tersebut dengan mengatur ulang jumper sandi, sehingga dapat mengakses informasi pada komputer.

△ PERHATIAN: Menekan tombol CMOS akan mengatur ulang nilai CMOS ke pengaturan default pabrik. Jangan lupa buat salinan cadangan pengaturan CMOS komputer sebelum mengatur ulang, jika diperlukan di lain waktu. Pembuatan cadangan dapat dilakukan dengan mudah melalui Computer Setup. Lihat *Panduan Computer Setup (F10) Utility* untuk informasi tentang cara membuat cadangan pengaturan CMOS.

### Mengatur ulang Jumper Sandi

Untuk menonaktifkan fitur sandi pengaktifan daya maupun sandi konfigurasi, atau menghapus sandi pengaktifan daya maupun sandi konfigurasi, ikuti langkah-langkah berikut:

- 1. Matikan sistem operasi dengan benar, kemudian matikan komputer dan semua perangkat eksternal, lalu lepaskan kabel daya dari stopkontak.
- 2. Setelah kabel daya dilepaskan, tekan kembali tombol daya untuk menghilangkan sisa muatan listrik dari sistem.
- ▲ PERINGATAN! Untuk mengurangi risiko cedera pribadi akibat sengatan listrik dan/atau permukaan yang panas, pastikan Anda melepas kabel daya dari stopkontak dan membiarkan komponen sistem mendingin sebelum menyentuhnya.
- △ PERHATIAN: Jika komputer tersambung ke sumber listrik, catu daya akan selalu menyalurkan tegangan ke papan sistem, meskipun komputer dalam dimatikan. Jika kabel daya tidak dilepas, dapat terjadi kerusakan pada sistem.

Listrik statis dapat merusak komponen elektronik komputer atau peralatan opsional. Sebelum menjalankan prosedur ini, pastikan Anda telah melepaskan listrik statis dengan menyentuh sebentar benda logam yang di-ground. Untuk informasi lebih lanjut, lihat *Buku Petunjuk Perangkat Keras*.

- 3. Lepaskan penutup komputer atau panel akses komputer.
- 4. Cari lokasi header dan jumper.
- CATATAN: Jumper sandi berwarna hijau agar dapat dengan mudah dikenali. Untuk bantuan mencari pengalih sandi dan komponen papan sistem lainnya, lihat Illustrated Parts Map (IPM) pada sistem tertentu tersebut. IPM dapat didownload dari <u>http://www.hp.com/support</u>.
- 5. Lepaskan jumper dari pin 1 dan 2. Letakkan jumper pada salah satu pin 1 atau 2, namun jangan pada keduanya, agar jumper tidak hilang.
- 6. Ganti penutup atau panel akses komputer.
- 7. Sambungkan kembali perangkat eksternal.
- 8. Sambungkan komputer ke sumber listrik, kemudian hidupkan. Biarkan sistem operasi mulai berjalan. Hal ini akan menghapus sandi dan menonaktifkan fitur sandi.
- 9. Untuk menetapkan sandi baru, ulangi langkah 1 hingga 4, ganti jumper sandi pada pin 1 dan 2, kemudian ulangi langkah 6 hingga 8. Buat sandi baru pada Computer Setup. Lihat petunjuk Computer Setup dalam *Panduan Computer Setup (F10) Utility*.

### Menghapus dan Mengatur Ulang CMOS

Memori konfigurasi komputer (CMOS) menyimpan informasi tentang konfigurasi komputer.

Tombol CMOS mengatur ulang CMOS, namun tidak menghapus sandi pengaktifan daya dan konfigurasi.

Mengosongkan CMOS akan menghapus pengaturan Active Management Technology (AMT) dalam Management Engine BIOS Extension (MEBx), termasuk sandi. Sandi akan ditetapkan secara default ke "admin" dan harus diatur ulang. Pengaturan AMT juga harus diatur ulang. Untuk mengakses MEBx, tekan CTRL+P sewaktu POST.

- 1. Matikan komputer dan semua perangkat eksternal, lalu lepaskan kabel daya dari stopkontak.
- 2. Putuskan sambungan keyboard, monitor, serta semua perangkat eksternal lain yang tersambung ke komputer.
  - ▲ PERINGATAN! Untuk mengurangi risiko cedera pribadi akibat sengatan listrik dan/atau permukaan yang panas, pastikan Anda melepas kabel daya dari stopkontak dan membiarkan komponen sistem mendingin sebelum menyentuhnya.
- △ PERHATIAN: Jika komputer tersambung ke sumber listrik, catu daya akan selalu menyalurkan tegangan ke papan sistem, meskipun komputer dalam dimatikan. Jika kabel daya tidak dilepas, dapat terjadi kerusakan pada sistem.

Listrik statis dapat merusak komponen elektronik komputer atau peralatan opsional. Sebelum menjalankan prosedur ini, pastikan Anda telah melepaskan listrik statis dengan menyentuh sebentar benda logam yang di-ground. Untuk informasi lebih lanjut, lihat *Buku Petunjuk Perangkat Keras*.

- 3. Lepaskan penutup komputer atau panel akses komputer.
- △ PERHATIAN: Menekan tombol CMOS akan mengatur ulang nilai CMOS ke pengaturan default pabrik. Jangan lupa buat cadangan pengaturan CMOS komputer sebelum mengatur ulang, jika diperlukan di lain waktu. Pembuatan cadangan dapat dilakukan dengan mudah melalui Computer Setup. Lihat *Panduan Computer Setup (F10) Utility* untuk informasi tentang cara membuat cadangan pengaturan CMOS.

- 4. Cari tombol CMOS, lalu tekan terus tombol tersebut selama lima detik.
- CATATAN: Pastikan Anda telah melepaskan kabel daya dari stopkontak. Tombol CMOS tidak akan menghapus CMOS jika kabel daya masih tersambung ke stopkontak.

Gambar B-1 Tombol CMOS

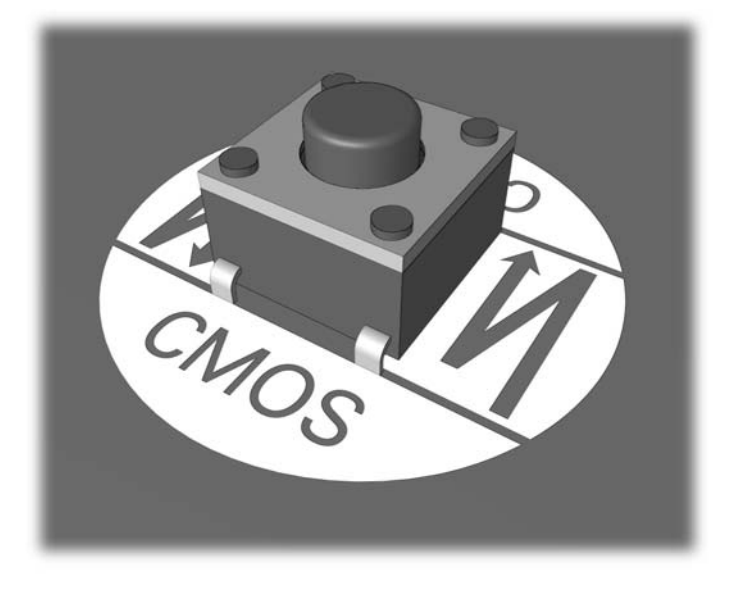

- CATATAN: Untuk bantuan mencari tombol CMOS dan komponen papan sistem lainnya, lihat Illustrated Parts Map (IPM) untuk sistem tersebut.
- 5. Tutup kembali komputer atau panel akses.
- 6. Sambungkan kembali perangkat eksternal.
- 7. Sambungkan komputer ke sumber listrik, kemudian hidupkan.
- CATATAN: Anda akan menerima pesan kesalahan POST setelah mengosongkan CMOS dan melakukan boot ulang, yang memberitahukan tentang perubahan konfigurasi. Gunakan Computer Setup untuk mengatur ulang semua pengaturan khusus sistem serta tanggal dan waktu.

Untuk petunjuk tentang Computer Setup, lihat Panduan Computer Setup (F10) Utility.

# **C** Drive Protection System (DPS)

Drive Protection System (DPS) adalah alat diagnostik terpadu pada hard disk yang terpasang pada komputer tertentu. DPS dirancang untuk membantu mendiagnosis masalah yang mungkin menyebabkan penggantian hard disk yang tidak perlu.

Ketika sistem ini dibuat, setiap hard drive yang terpasang diuji menggunakan DPS, dan informasi penting akan tertera pada drive tersebut. Setiap kali DPS dijalankan, hasil pengujian akan dicatat pada hard drive. Penyedia layanan Anda dapat menggunakan informasi ini untuk membantu mendiagnosis kondisi yang menyebabkan Anda menjalankan perangkat lunak DPS tersebut.

Jika DPS dijalankan, hal ini tidak akan mempengaruhi program atau data yang disimpan pada hard drive. Pengujian ini berada dalam firmware hard drive dan dapat dijalankan meskipun boot komputer tidak dapat dilakukan ke sistem operasi. Waktu yang diperlukan untuk menjalankan pengujian ditentukan oleh produsen serta tergantung pada ukuran hard drive; umumnya, pengujian ini memerlukan waktu sekitar dua menit per gygabyte.

Gunakan DPS jika Anda menduga terjadi masalah drive. Jika komputer menampilkan pesan SMART Hard Drive Detect Imminent Failure, Anda tidak perlu menjalankan DPS; namun, buat cadangan informasi pada hard drive tersebut, kemudian hubungi penyedia layanan untuk mendapatkan hard drive pengganti.

### Mengakses DPS melalui Computer Setup

Bila pengaktifan daya komputer tidak berlangsung dengan benar, Anda harus menggunakan Computer Setup untuk mengakses program DPS. Untuk mengakses DPS, ikuti langkah-langkah berikut:

- 1. Hidupkan atau hidupkan ulang komputer.
- 2. Jika pesan F10 Setup muncul di sudut kanan bawah layar, tekan tombol F10.
- CATATAN: Jika Anda tidak menekan tombol F10 ketika pesan tersebut ditampilkan, Anda harus mematikan komputer, lalu menghidupkannya kembali, untuk mengakses utilitas tersebut.

Terdapat lima pilihan yang ditampilkan pada menu Computer Setup Utilities: File, Storage, Security, Power, dan Advanced.

3. Pilih Storage > DPS Self-Test.

Layar akan menampilkan daftar hard drive berkemampuan DPS yang terpasang pada komputer.

- CATATAN: Jika tidak ada hard drive yang dapat menjalankan DPS, pilihan DPS Self-Test tidak akan muncul di layar.
- Pilih hard drive yang akan diuji, kemudian ikuti perintah di layar untuk menyelesaikan proses pengujian.

Setelah pengujian selesai, salah satu dari tiga pesan berikut akan ditampilkan:

- Test Succeeded. Completion Code 0.
- Test Aborted. Completion Code 1 or 2.
- Test Failed. Drive Replacement Recommended. Completion Code 3 through 14.

Jika pengujian gagal, kode akhir tersebut harus dicatat dan dilaporkan kepada penyedia layanan Anda untuk mendapatkan bantuan dalam mendiagnosis masalah komputer.
# Indeks

# С

CMOS membuat cadangan 61 menghapus dan mengatur ulang 63

## D

Drive Protection System (DPS) 65 Dukungan Pelanggan 7, 48

# E

error kode 49

### F

Fitur Wake-on-LAN 35

#### l

Insight Diagnostics 1

## Κ

kesalahan kode 57 pesan 50 keselamatan dan kenyamanan 7 kode bip 57 kode kesalahan numerik 50 kode suara 57

# L

LED keyboard PS/2 berkedip 57 lampu daya berkedip 57 LED berkedip 57

#### Μ

masalah akses Internet 45 audio 27

CD-ROM atau DVD 41 daya 14 disket 15 Drive Key 43 hard drive 18 jaringan 35 keyboard 30 Media Card Reader 21 memori 38 monitor 23 mouse 30 panel depan 44 pemasangan perangkat keras 32 perangkat lunak 47 printer 29 prosesor 40 umum 10 masalah akses Internet 45 masalah audio 27 masalah boot 43 masalah CD-ROM atau DVD 41 masalah daya 14 masalah disket 15 masalah Drive Key 43 masalah drive optik 41 masalah hard drive 18 masalah jaringan 35 masalah keyboard 30 masalah memori 38 masalah monitor 23 masalah mouse 30 masalah panel depan 44 masalah pemasangan perangkat keras 32 masalah printer 29 masalah prosesor 40 masalah umum 10

Mengatasi Masalah Pembaca Kartu Media 21 mengatur ulang CMOS 61 jumper sandi 61

#### Ρ

perangkat lunak masalah 47 membuat cadangan 5 pesan kesalahan POST 49 pilihan dalam menjalankan boot Full Boot 49 Quick Boot 49

# S

sandi konfigurasi 61 menghapus 61 pengaktifan daya 61 sandi konfigurasi 61 sandi pengaktifan daya 61 saran praktis 8

## U

utilitas diagnostik 1